# How to Create an Interactive Dashboard using EXCEL

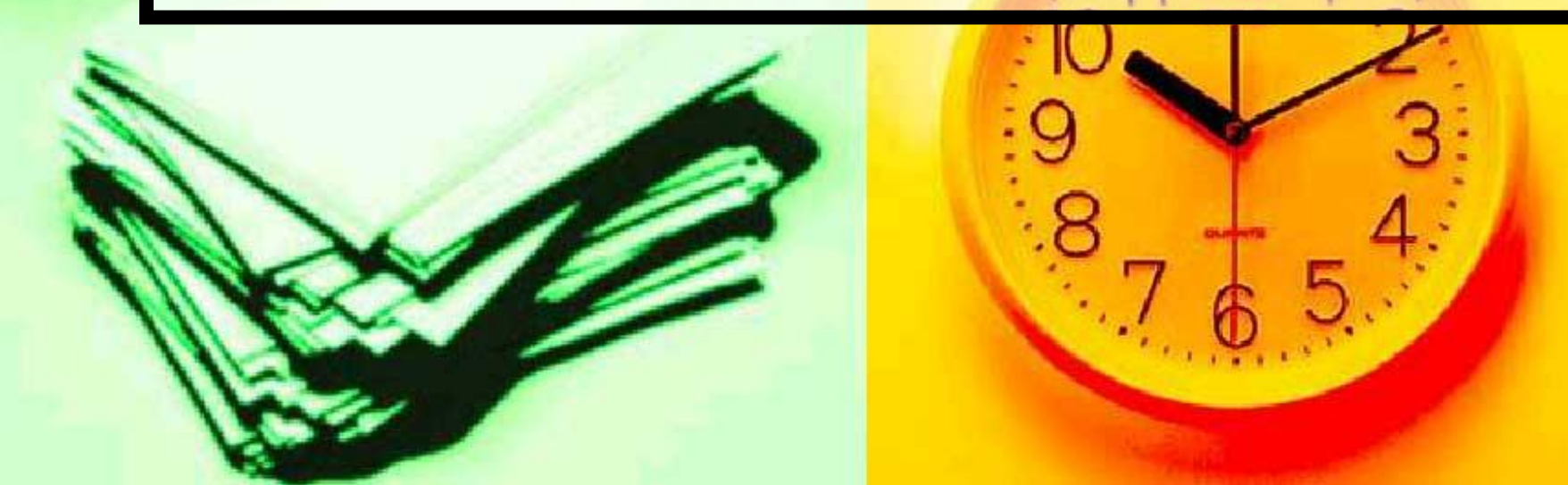

Presentation is everything when using data. Since THECB's 60x30 TX interactive became available, Institutional Research has data to use. Using Excel to create dashboards from this data will enhance readability as well as comparing measures using Excel techniques. Higher Education typically has high data reporting needs with limited budgets. Using Excel with THECB interactive data can be a win situation for everyone.

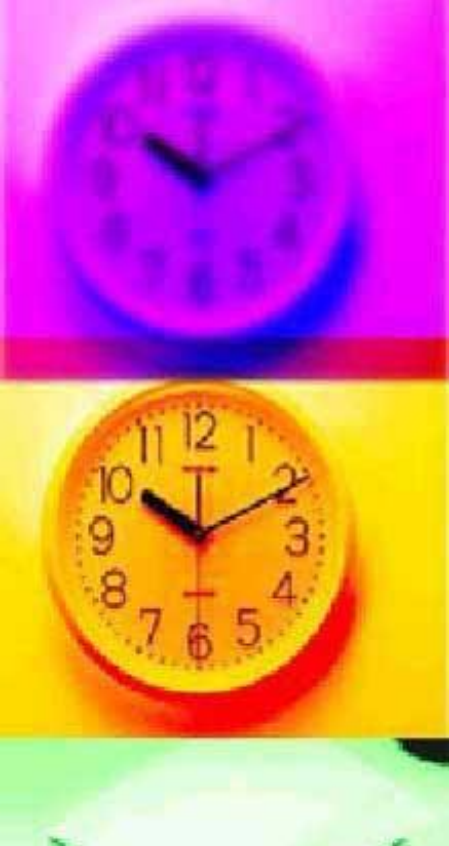

- THECB Web site.
  - <u>http://www.txhigheredaccountability.org/</u> <u>acctpublic/</u>
  - Select Interactive (hi-lighted in red)

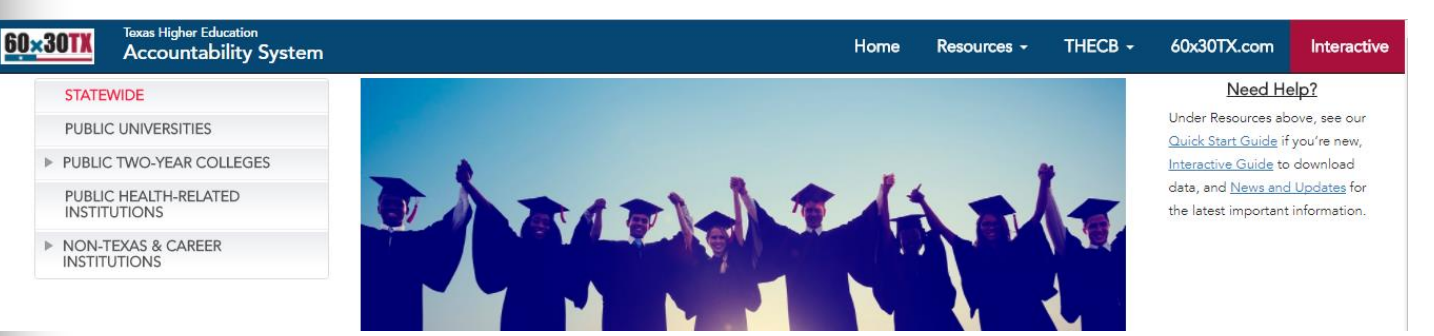

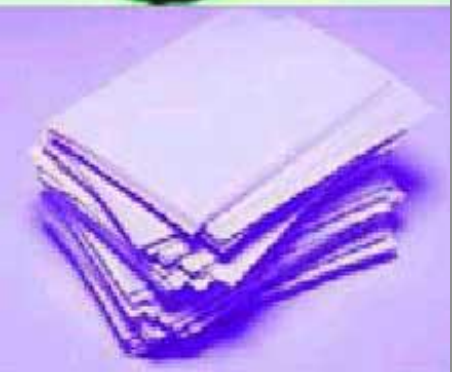

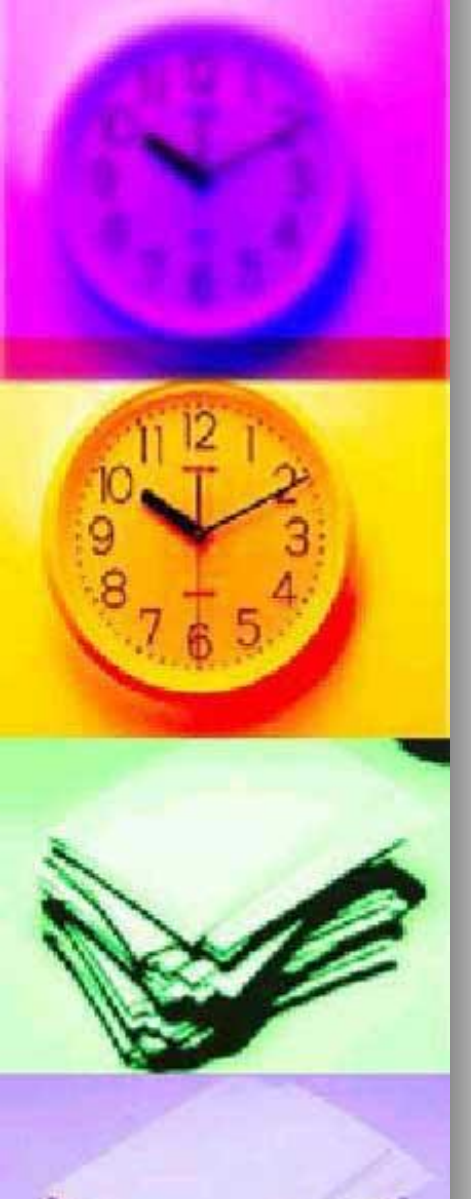

#### Interactive Reports

- <u>http://www.txhigheredaccountability.org/</u> <u>AcctPublic/InteractiveReport/ManageRe</u> <u>ports</u>
- Able to build custom reports from the THECB database and download data to Excel

Texas Higher Education Accountability System

#### Interactive Reports

You may build your own custom reports from THECB databases. Follow these steps to create a custom report.

1. After reading these instructions, select "Create a Report"

#### On the page that follows:

- 2. Select the desired Institution Type and Institution. You may select multiple institutions.
- 3. Select data you would like to include in the report.
- 4. Confirm or modify the pre-selected filters to customize the report.
- 5. Select "View Report" to view the report.
- 6. Select "Create CSV" to download the report as a Comma Separated Values (.CSV) file that is editable with Excel.

Home

#### • Create a Report

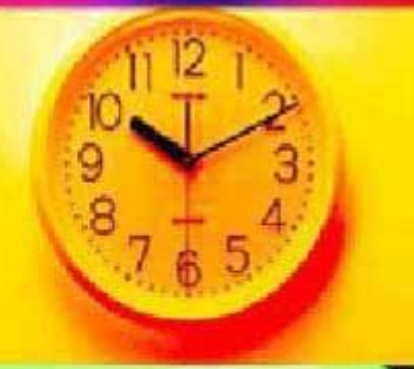

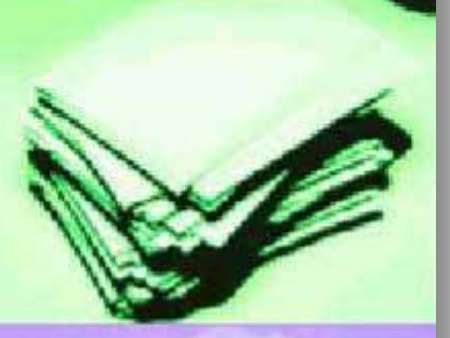

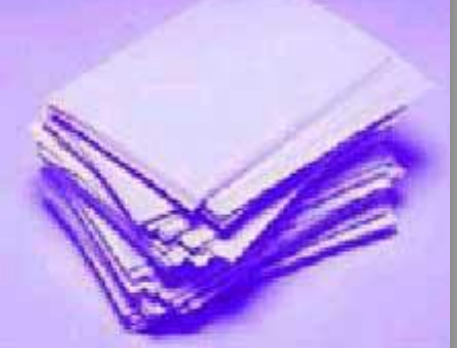

#### Interactive Reports

#### Click on Create a Report

Texas Higher Education 60×30 Home Resources -THECB -60x30TX.com Interactive Accountability System Interactive Reports You may build your own custom reports from THECB databases. Follow these steps to create a custom report. 1. After reading these instructions, select "Create a Report" On the page that follows: 2. Select the desired Institution Type and Institution. You may select multiple institutions. 3. Select data you would like to include in the report. 4. Confirm or modify the pre-selected filters to customize the report. Select "View Report" to view the report. 6. Select "Create CSV" to download the report as a Comma Separated Values (.CSV) file that is editable with Excel. Create a Report

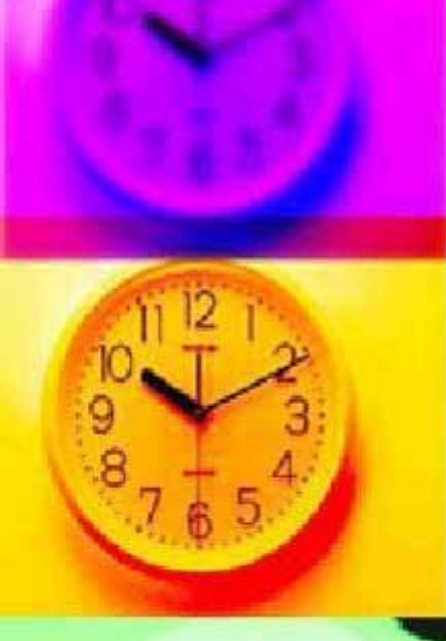

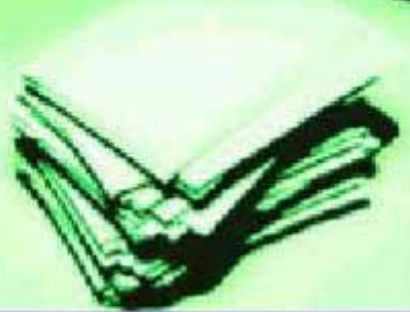

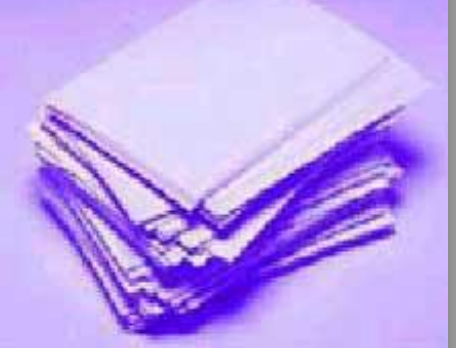

#### Interactive Reports

 Select other report criteria, I selected "Annual Unduplicated Enrollment by Gender, Ethnicity and Type Major (2-Year)

#### Click "View Report"

| 3 <b>0TX</b>    | Texas Higher Education<br>Accountability System | Home | Resources - | THECB - | 60x30TX.com | Inte     |
|-----------------|-------------------------------------------------|------|-------------|---------|-------------|----------|
| Select          | t Institution Type:                             |      |             |         |             |          |
| Cor             | nmunity Colleges 🔹                              |      |             |         |             |          |
| Select<br>Kilgo | t Institution:<br>pre College -                 |      |             |         |             |          |
| What<br>Ann     | data would you like to see?                     |      |             |         |             |          |
| Select          | Year(s) to Filter                               |      |             |         |             |          |
| All s           | elected (4) 🗸                                   |      |             |         |             |          |
| Select          | Gender(s) to Filter                             |      |             |         |             |          |
| All s           | elected (2) 🗸                                   |      |             |         |             |          |
| Select          | Ethnicity(s) to Filter                          |      |             |         |             |          |
| All s           | elected (6) 🗸                                   |      |             |         |             |          |
| Select          | MajorType(s) to Filter                          |      |             |         |             |          |
| All s           | elected (5) 🗸                                   |      |             |         | C           | $\sim$   |
|                 |                                                 |      |             |         |             | iew Repo |

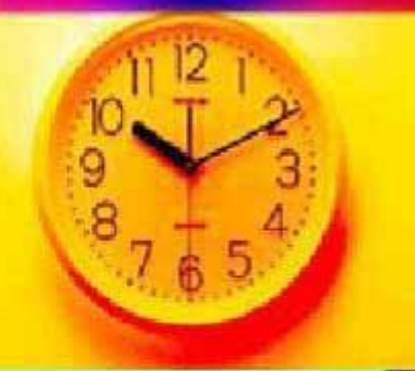

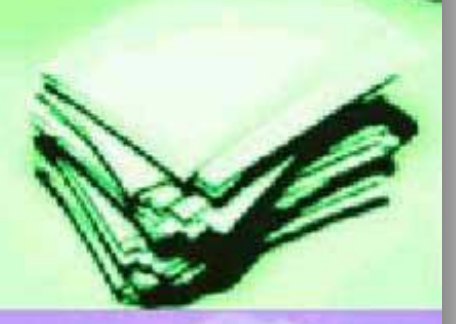

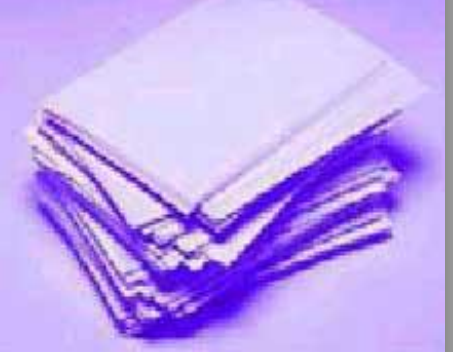

#### Interactive Reports

 Click "Create CSV" which will download the file

| <u>60×30TX</u> | Texas Higher Education<br>Accountability | System             |            | Home Reso           | urces - THECI | B <del>-</del> 60x30TX.com | Interactiv  |
|----------------|------------------------------------------|--------------------|------------|---------------------|---------------|----------------------------|-------------|
| All s          | elected (2) 👻                            |                    |            |                     |               |                            |             |
| Select         | Ethnicity(s) to Filter                   |                    |            |                     |               |                            |             |
| All s          | elected (6) 🗸                            |                    |            |                     |               |                            |             |
| Select         | Semester(s) to Filter                    |                    |            |                     |               |                            |             |
| All s          | elected (4) 🗸                            |                    |            |                     |               |                            |             |
| Select         | Classification(s) to Filter              |                    |            |                     |               |                            |             |
| All s          | elected (27) 🗸                           |                    |            |                     |               |                            |             |
| Show 25        | entries                                  |                    |            |                     |               | Create CSV                 | View Report |
| DimYear        | 1nstTypeList                             | InstList 🛛 🕸       | GenderDesc | EthnicityDesc       | SemesterDesc  | ClassificationDesc         | Count∥↑     |
| 2014           | Community<br>Colleges                    | Kilgore<br>College | Female     | African<br>American | Fall          | Associate                  | 44          |
| 2014           | Community                                | Kilgore            | Female     | African             | Fall          | Baccaluareate or           | 7           |

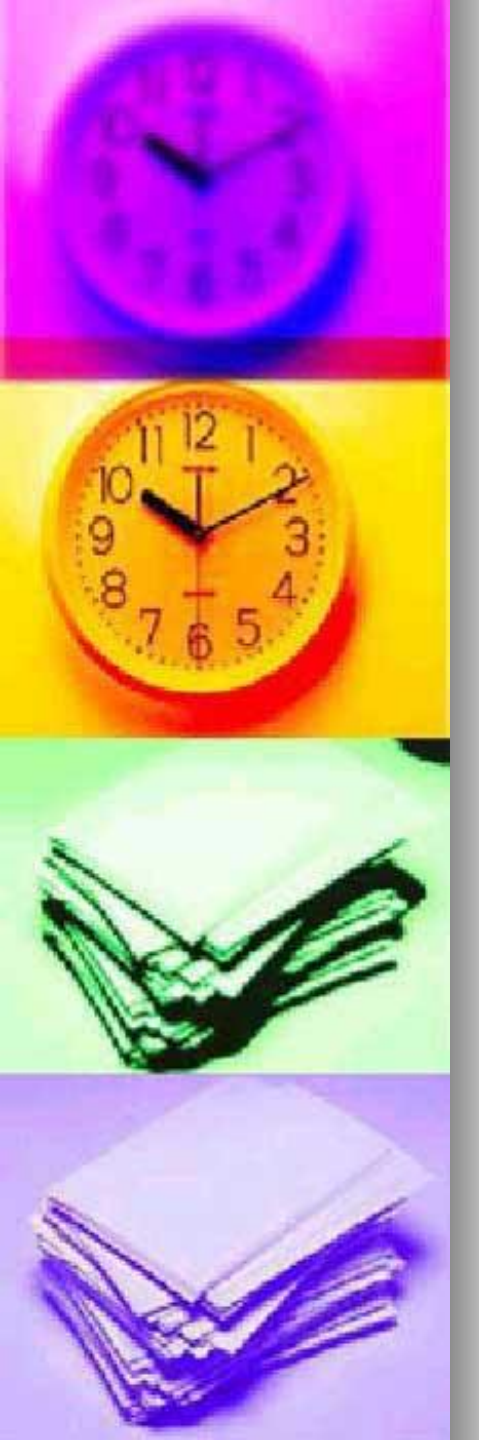

- Click to open downloaded file
  - Save file as Excel Workbook

|      | New folder         |                     |                    | ≣ - 🔞    |         |       |
|------|--------------------|---------------------|--------------------|----------|---------|-------|
|      | A Name             | Date modified       | Type Size          |          |         |       |
|      |                    | No items match your | search.            |          |         |       |
|      | s                  |                     |                    |          |         |       |
|      |                    |                     |                    |          |         |       |
|      |                    |                     |                    |          |         |       |
|      | (C) =              |                     |                    |          |         |       |
|      | re (0:)            |                     |                    |          |         |       |
|      | ne: table          |                     |                    | •        |         |       |
|      | pe: Excel Workbook |                     |                    | •        |         |       |
|      | rs: Jane Lewis     | Tags: Add a tag     | Title: Add a title |          |         |       |
|      | 🔲 Save Thumbnail   |                     |                    | <b>`</b> |         |       |
|      |                    |                     | Tools Save         | Cancel   |         |       |
|      |                    |                     |                    |          | ( 4 1   |       |
| Del  | ete the f          | irst row.           | click or           | n the    | `1´ . I | riaht |
|      |                    |                     |                    |          |         | 9     |
| CliC | k and cli          | ck delete           | 3                  |          |         |       |
| EILE |                    |                     |                    | DEVIEW   | VT      |       |
| FILE | HOIVIE INSERT      | PAGE LAYOUT FO      | KIVIULAS DATA      | REVIEW   | VI      |       |
|      |                    | f.                  |                    |          |         |       |
| A4   |                    | 1x 2014             |                    |          |         |       |

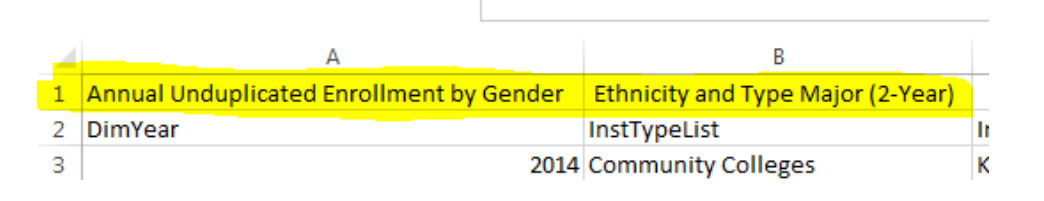

- :  $\times \checkmark f_x$ 

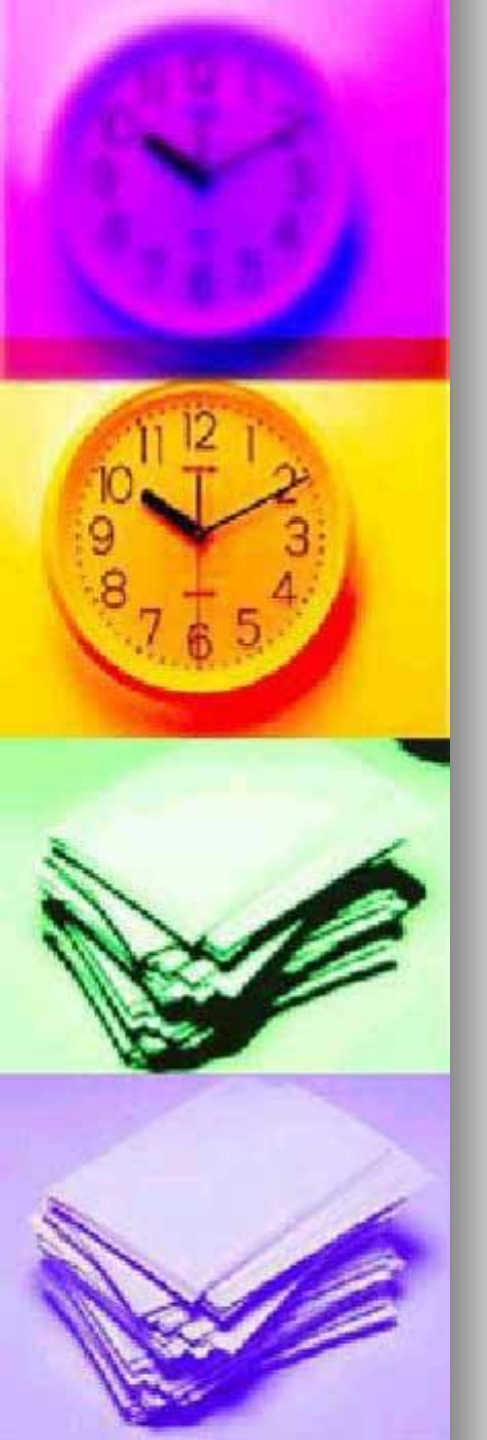

- After you have downloaded the THECB data and saved as an Excel workbook, we will:
  - Create a table, pivot tables and pivot charts.
  - Copy Pivot charts to a sheet we will name "Dashboard"
  - Add slicers to the Pivot charts on the "Dashboard" sheet. Slicers are visual filters. Using a slicer, you can filter your data by clicking on the data you want
- Let's Begin

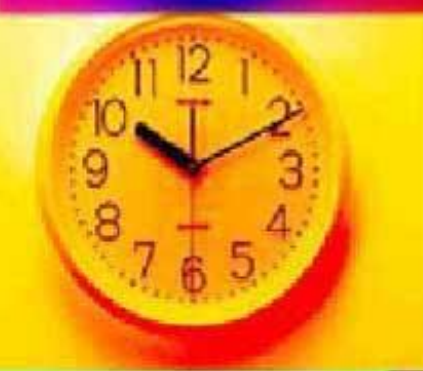

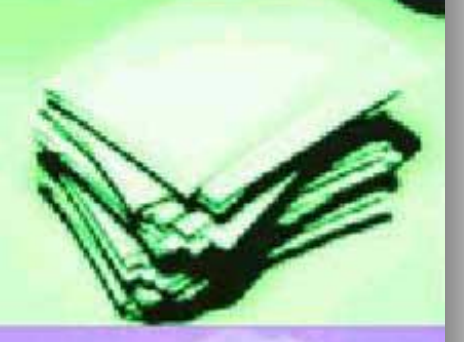

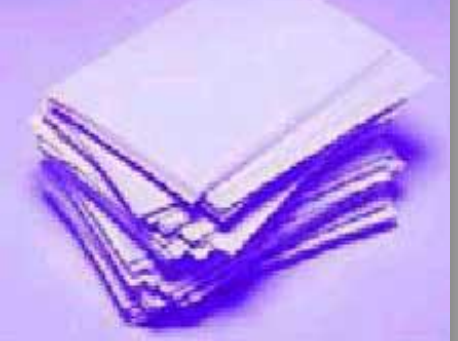

# Dashboard using ExcelThis is my Dashboard

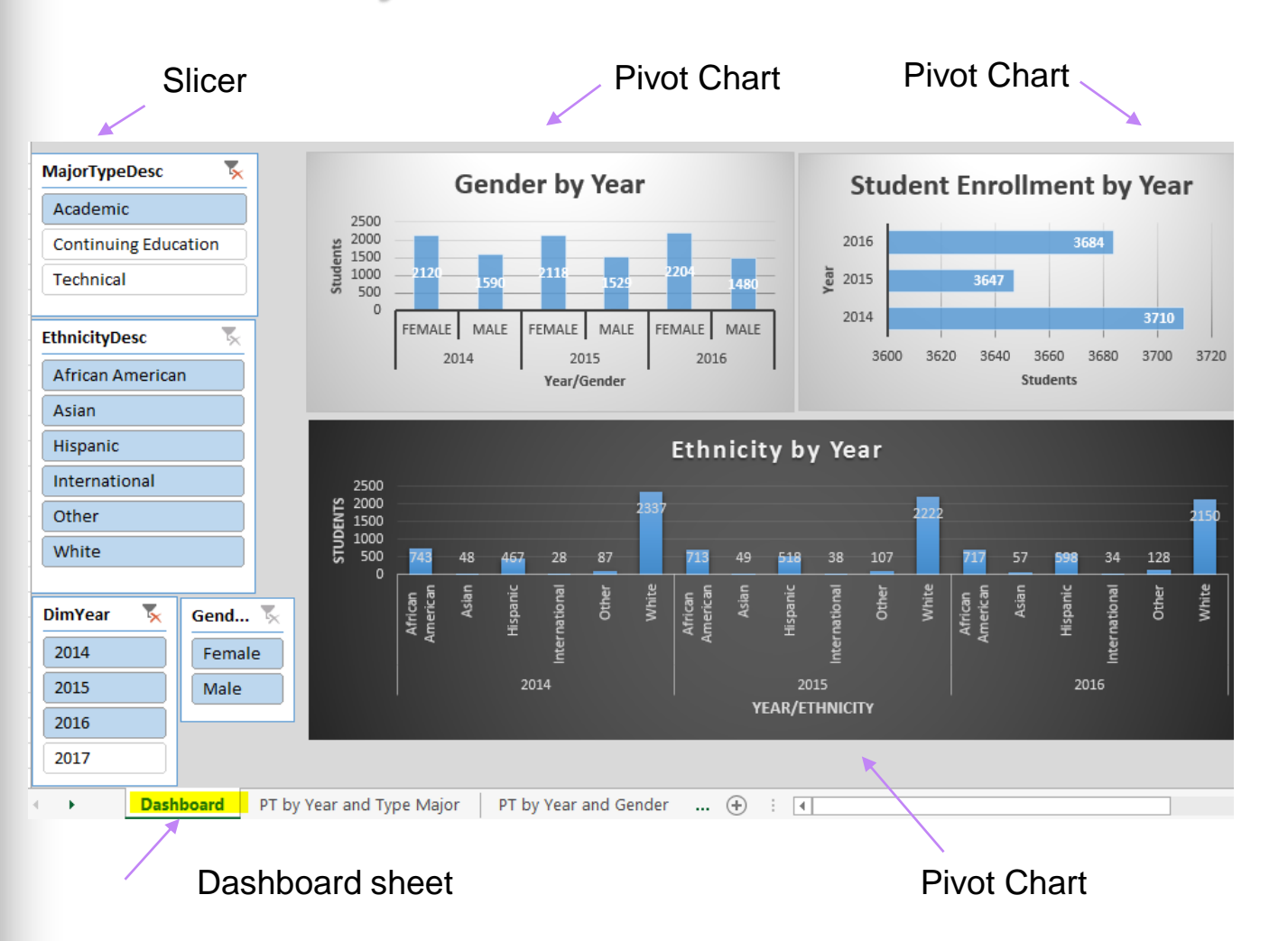

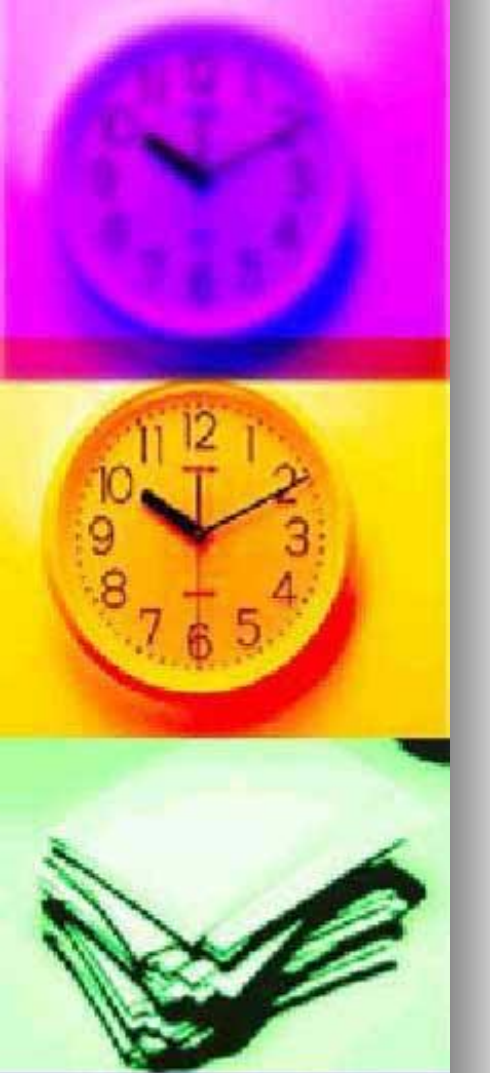

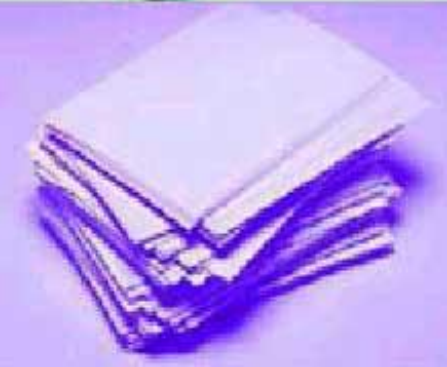

- Click on a cell within your EXCEL spreadsheet
- Click the HOME tab, arrow beside "Format Data as Table"

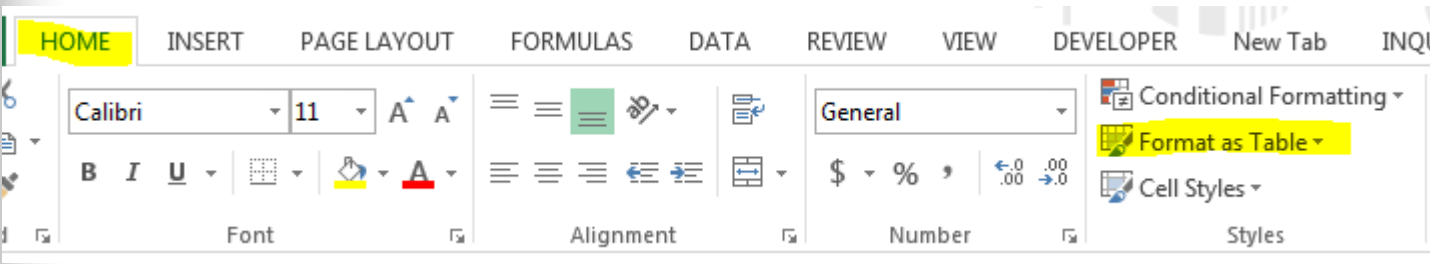

#### Select your color scheme

|       | 🕡 Form | at as Table * | 2 | Delete 🔹 💽 |
|-------|--------|---------------|---|------------|
| Light |        |               |   |            |
|       |        |               |   |            |
|       |        |               |   |            |

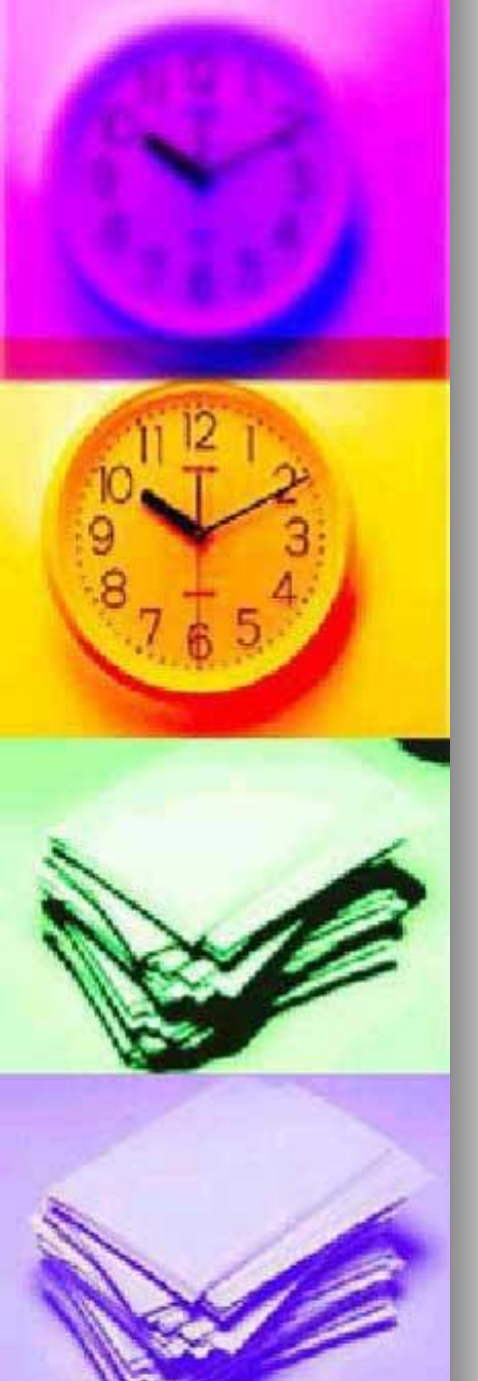

Click OK on the pop up box

| Format As Table                   | 23       |
|-----------------------------------|----------|
| Where is the data for your table? |          |
| =\$A\$3:\$Z\$18                   | <b>1</b> |
| ☑ My table has headers            |          |
| OK Cano                           | el       |

#### An EXCEL table has been created

A Design tab will be displayed that shows attributes checked for the table

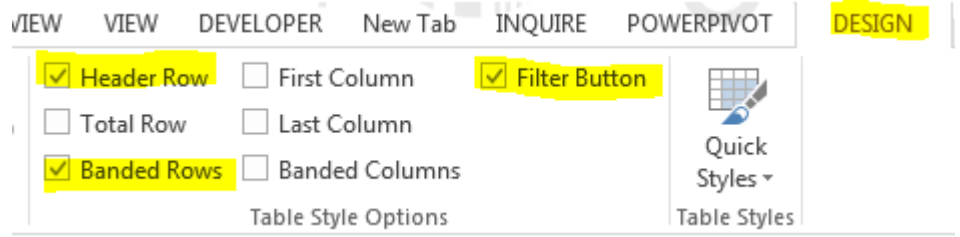

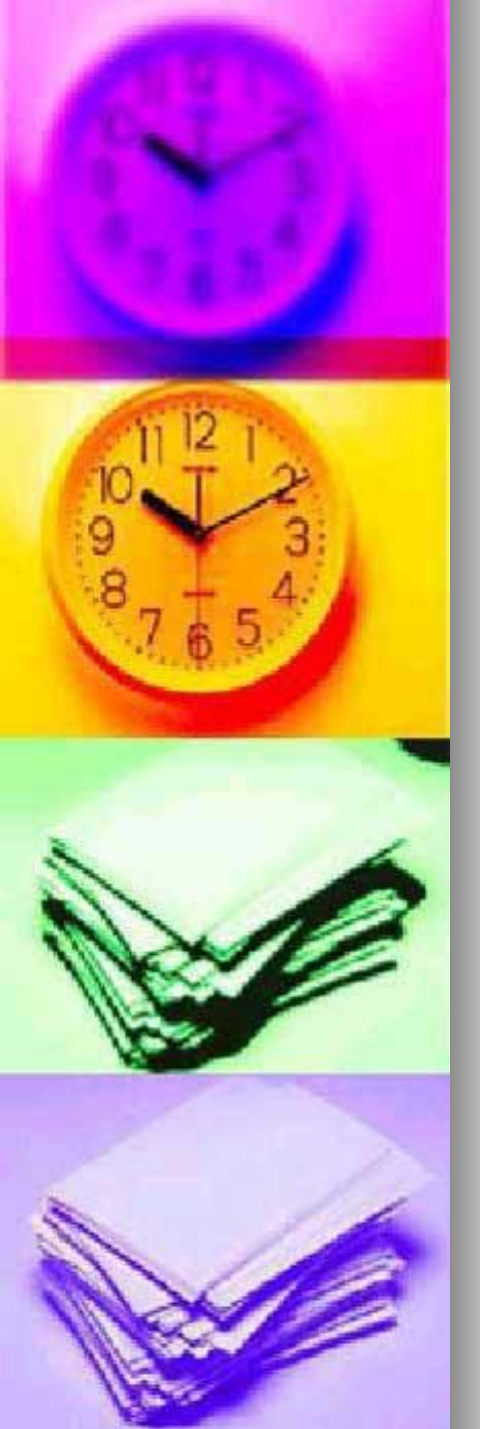

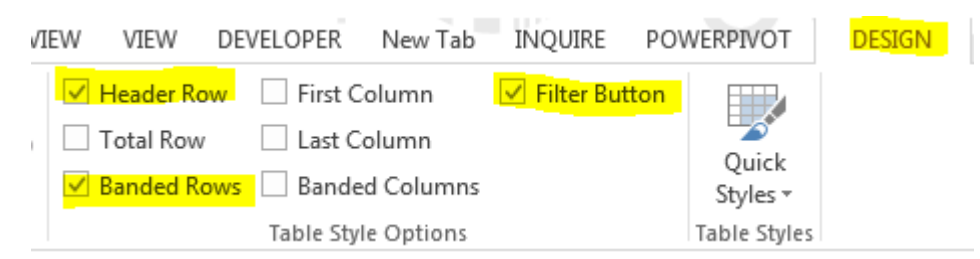

- Header Row Column headers remain visible as you scroll down in your spreadsheet
  - **Banded Rows** Shading alternate rows in a large spreadsheet to better distinguish the data

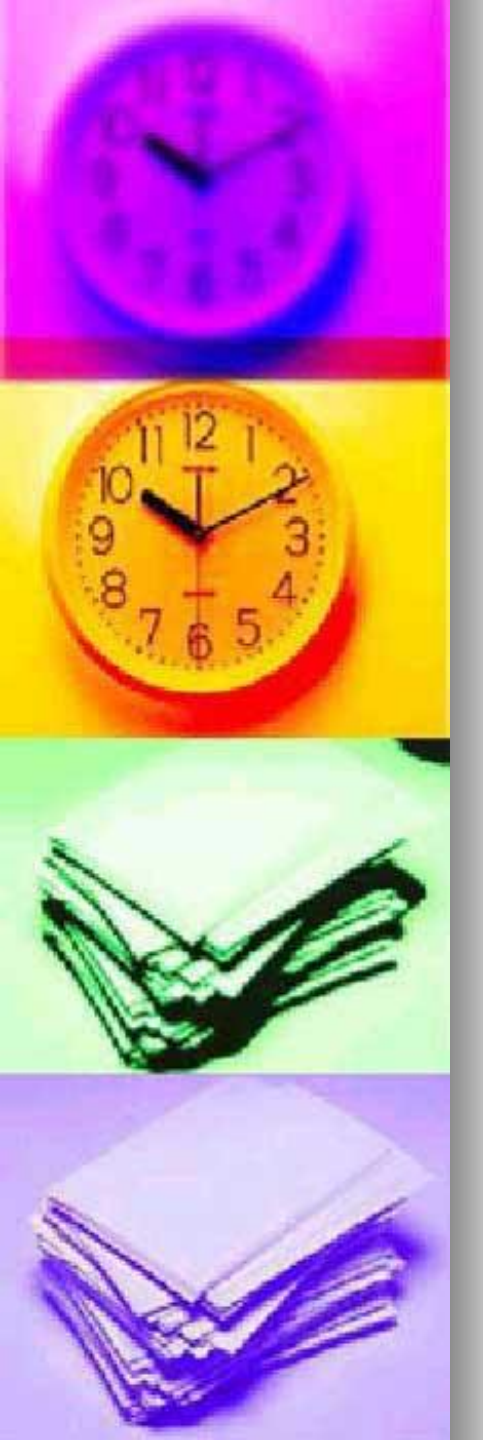

| Λ | EW  | VIEW      | DEVELOPER                | New Tab   | INQUIRE      | POV | VERPIVOT     | DESIGN |
|---|-----|-----------|--------------------------|-----------|--------------|-----|--------------|--------|
|   |     | Header Ro | w 🗌 First C              | olumn     | ✓ Filter But | ton |              |        |
|   |     | Fotal Row | Last Co                  | olumn     |              |     | Ouick        |        |
|   | ✓ E | Banded Ro | <mark>ows</mark> 🗌 Bande | d Columns |              |     | Styles -     |        |
|   |     |           | Table Styl               | e Options |              |     | Table Styles |        |

#### Filter Button – Allows you to view specific rows in an Excel spreadsheet, while hiding the other rows. A drop down menu appears in each cell of a header row

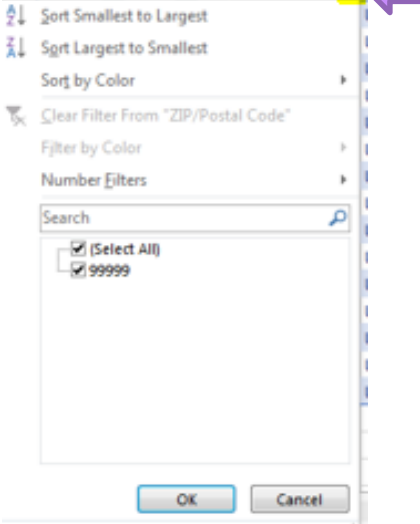

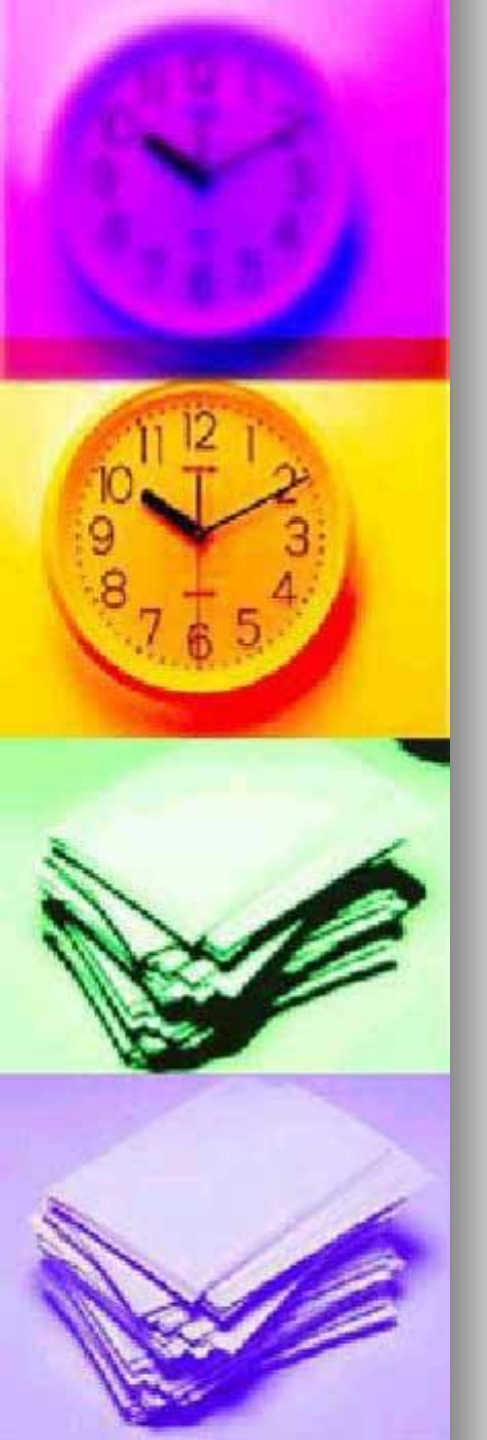

### **Create a Calculated Column**

- By entering a formula in one cell in a table column, you can create a calculated column in which that formula is instantly applied to all other cells in that table column
- By typing in the column immediately to the right of the table, Excel will automatically extend the table for you.
   Place your cursor in the active cell after the last column in the table

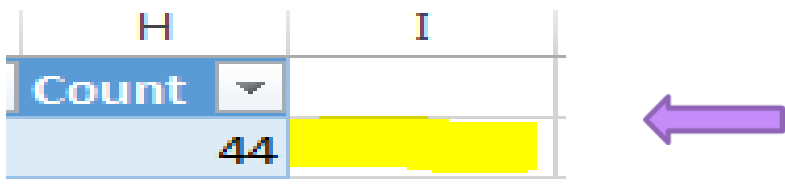

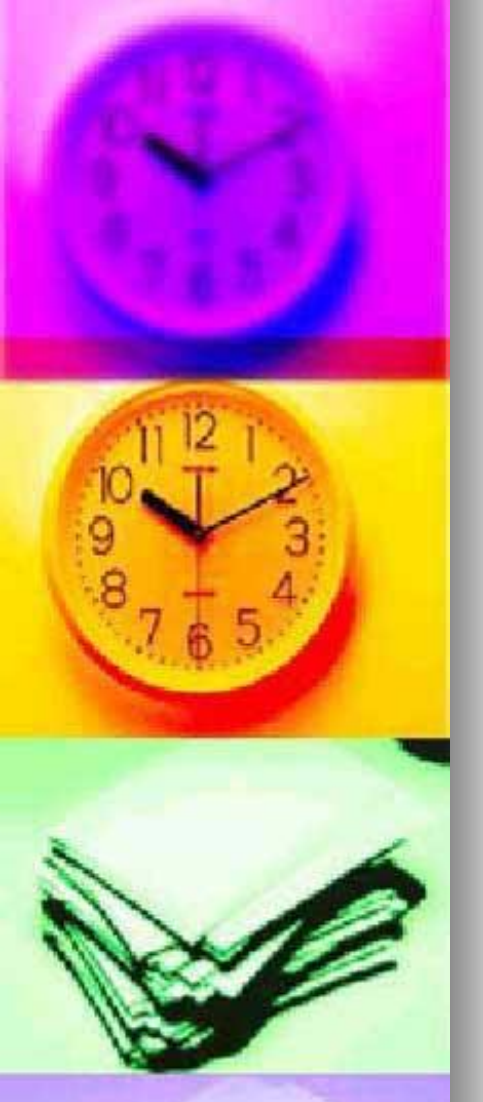

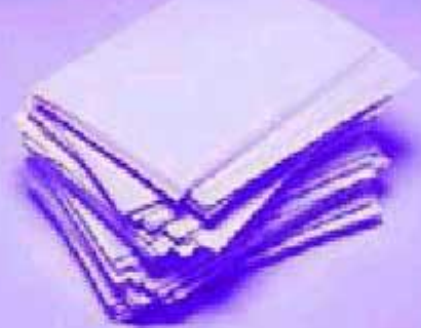

#### Create a Calculated Column Count $\Delta \Delta$

For this example, we are going to use the MID formula to obtain the course subject. In the active cell after the last column in the table, type =mid(Column name, starting position, length)

MajorTypeDesc Count -370 =mid([@MajorTypeDesc]1,4

Press enter and a new column is created. Change the column heading to "Major Type" instead of Column1

MajorTypeDesc Count Academic 370 Acad

an Academic

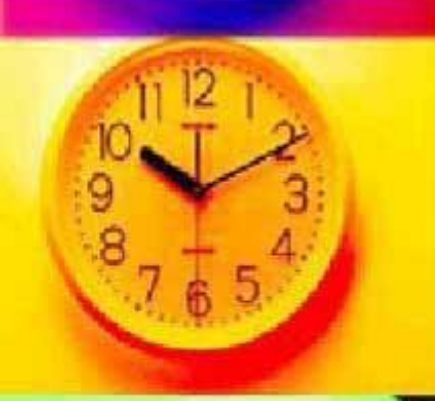

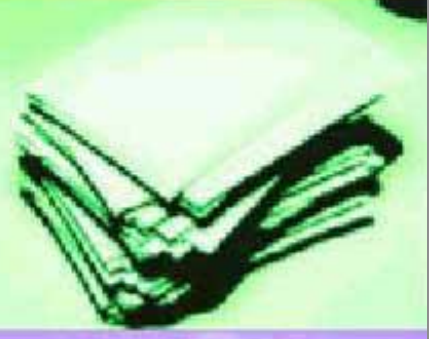

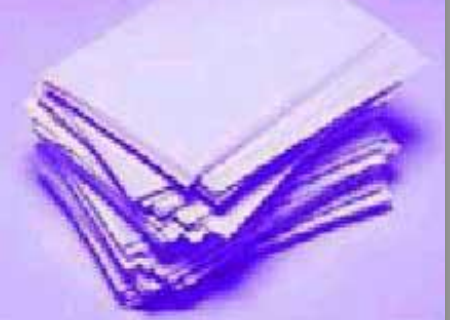

### **Create a Calculated Column**

- Creating columns expands the available data for Pivot Tables and Pivot Charts
- Using the Formula Tab, If option, add a column for Web Courses

| INSER | RT PAGE                       | LAYOUT FO                                                                  | RMULAS D/                                                   | ATA REV                           | /IEW       | Function Arguments                                    | 8 2                                                                                                    |
|-------|-------------------------------|----------------------------------------------------------------------------|-------------------------------------------------------------|-----------------------------------|------------|-------------------------------------------------------|----------------------------------------------------------------------------------------------------|
|       | Degical -                     | Cooku                                                                      | p & Reference =                                             | 0                                 | @ D        | IF                                                    |                                                                                                    |
| sed - | AND<br>FALSE                  | h<br>'e                                                                    | & Trig *<br>Functions *                                     | Name<br>Manager                   | 況 u<br>唱 c | Logical_test<br>Value_if_true<br>Value_if_false       | [@MajorType] = "Acad" = TRUE<br>"Acad" = "Acad"<br>Other = =                                                                                                    |
| ×     | IFERF<br>IFERF<br>IFNA<br>NOT | IF(logical_test,v<br>Checks whether<br>returns one valu<br>value if FALSE. | alue_if_true,value<br>a condition is m<br>e if TRUE, and an | ue_if_false)<br>et, and<br>iother | Den        | Checks whether a condition<br>Va                      | = "Acad"<br>in is met, and returns one value if TRUE, and another value if FALSE.<br>alue_if_false is the value that is returned if Logical_test is FALSE. If omitted, FALSE<br>is returned. |
| Cours | TRUE                          | O Tell me mo                                                               | re                                                          |                                   | 14         | Formula result = Acad<br><u>Help on this function</u> | OK                                                                                                    |
| Ma    | ajorType                      | F<br>Desc 🔻                                                                | G<br>Count 🔻                                                | H<br>MajorTy                      | /pe -      | I<br>MajorType2                                       | ~                                                                                                    |
| Ac    | ademic                        |                                                                            | 370                                                         | Acad                              |            | Acad                                                  |                                                                                                    |
| Со    | ntinuing                      | Education                                                                  | 616                                                         | Cont                              |            | Other                                                 |                                                                                                    |
| Te    | chnical                       |                                                                            | 658                                                         | Tech                              |            | Other                                                 |                                                                                                    |

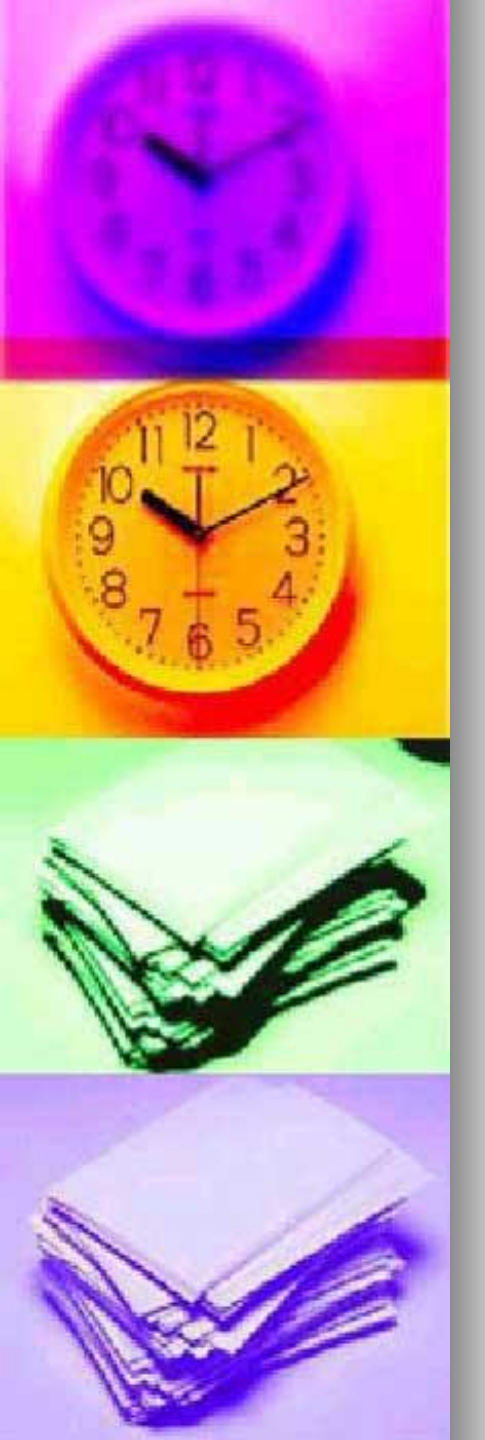

A pivot table is a program tool that allows you to reorganize and summarize selected columns and rows of data in a spreadsheet table to obtain a desired report. A pivot table doesn't actually change the spreadsheet or database itself

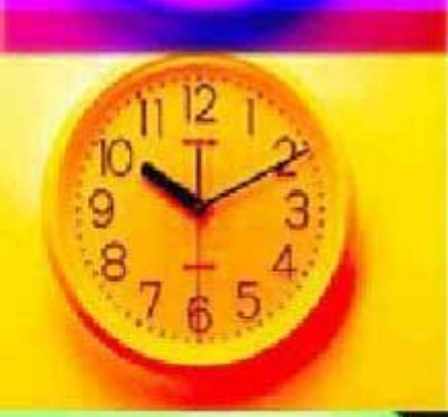

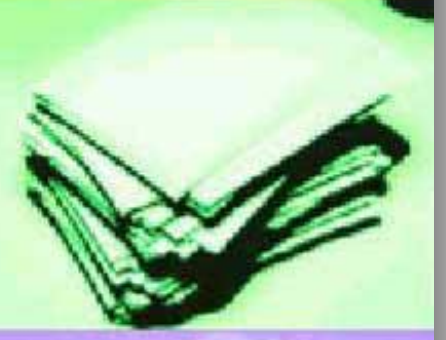

 To begin, Click in Column A, Row 2 (A2) in the Excel Spreadsheet to make the cell active

From the Insert tab, select Pivot Table

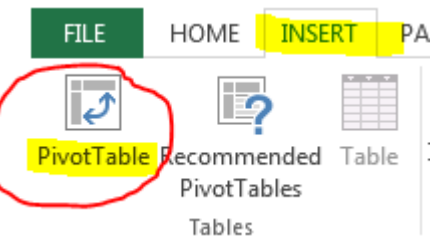

### The Create PivotTable dialog box will

appear, click OK

| Create PivotTable      | <u> </u>                             |  |  |  |  |  |  |  |  |
|------------------------|--------------------------------------|--|--|--|--|--|--|--|--|
| Choose the data that y | ou want to analyze                   |  |  |  |  |  |  |  |  |
| Select a table or ra   | inge                                 |  |  |  |  |  |  |  |  |
| <u>T</u> able/Range:   | Table1                               |  |  |  |  |  |  |  |  |
| O Use an external da   | ta source                            |  |  |  |  |  |  |  |  |
| Choose Conr            | Choose Connection                    |  |  |  |  |  |  |  |  |
| Connection na          | ime:                                 |  |  |  |  |  |  |  |  |
| Choose where you wan   | t the PivotTable report to be placed |  |  |  |  |  |  |  |  |
| New Worksheet          |                                      |  |  |  |  |  |  |  |  |
| Existing Workshee      | t                                    |  |  |  |  |  |  |  |  |
| Location:              | <b>1</b>                             |  |  |  |  |  |  |  |  |
| Choose whether you w   | ant to analyze multiple tables       |  |  |  |  |  |  |  |  |
| 🔲 Add this data to th  | ne Data <u>M</u> odel                |  |  |  |  |  |  |  |  |
|                        | OK Cancel                            |  |  |  |  |  |  |  |  |

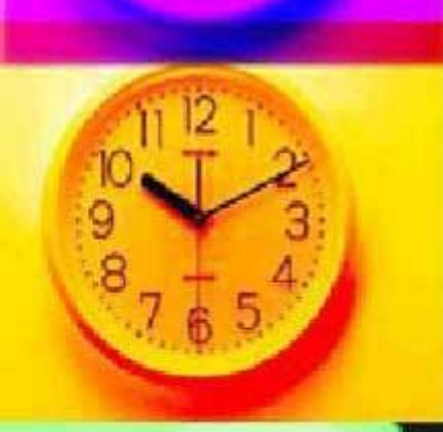

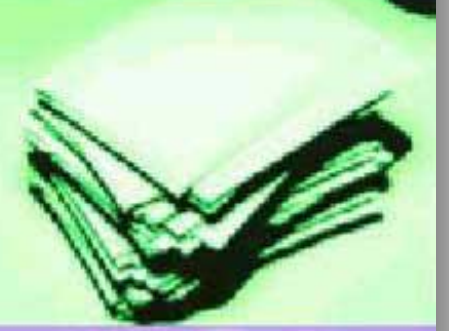

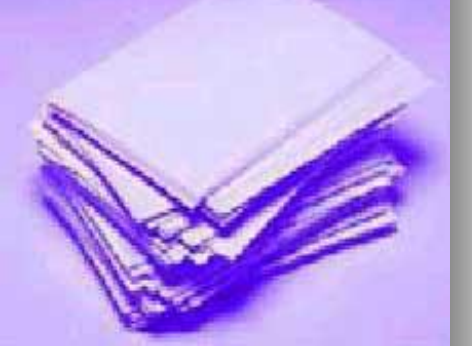

A blank PivotTable and Field List will appear on a new worksheet

| A                                                                       | 3 🔻                    | : )                                                   | ×                       | $f_x$ |   |   |   |   |   |     |                                                                                                    |                        | ^         |
|-------------------------------------------------------------------------|------------------------|-------------------------------------------------------|-------------------------|-------|---|---|---|---|---|-----|----------------------------------------------------------------------------------------------------|------------------------|-----------|
| 1<br>2<br>3<br>4<br>5<br>6<br>7<br>8<br>9<br>10<br>11<br>12<br>13<br>14 | To build a fields from | B<br>votTable<br>a report,<br>n the Pivi<br>ield List | C<br>choose<br>votTable |       | E | F | G | H | J | K A | PivotTable<br>Choose fields to ad<br>DimYear<br>InstTypeList<br>GenderDesc<br>EthnicityDesc<br>MajorTypeDesc<br>MajorType<br>MajorType2<br>MORE TABLES | Fields<br>d to report: |           |
| 15<br>16<br>17<br>18<br>19                                              |                        |                                                       |                         |       |   |   |   |   |   |     | Drag fields betwee                                                                                                    | n areas below          | :<br>IMNS |
| 20<br>21<br>22<br>23<br>24                                              |                        |                                                       |                         |       |   |   |   |   |   |     | ■ ROWS                                                                                                    | Σ VALU                 | ES        |

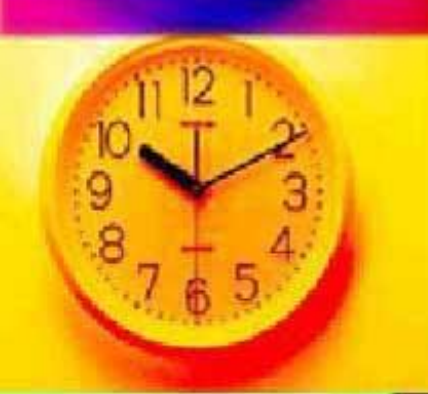

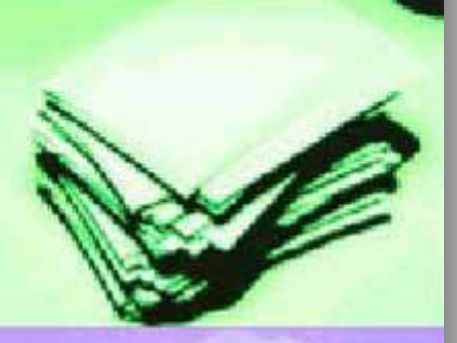

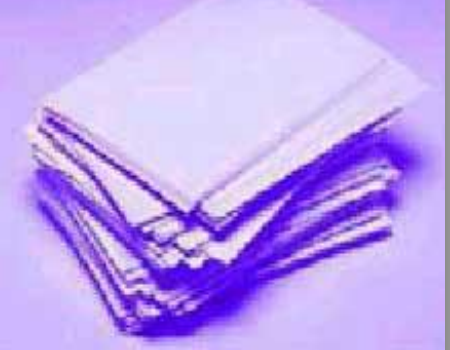

Drag or check data boxes to create a pivot table by DimYear, Gender Desc,
 (Rows) and count (Values), Major
 Type Desc (Filters)

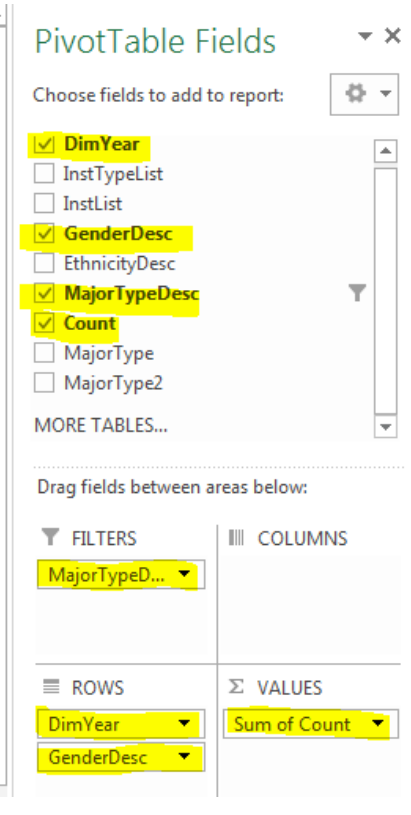

| MajorTypeD          | esc Academic 🖵 |
|---------------------|----------------|
|                     |                |
| Row Labels          | Sum of Count   |
| <mark>= 2014</mark> | 3710           |
| Female              | 2120           |
| Male                | 1590           |
| <mark>= 2015</mark> | 3647           |
| Female              | 2118           |
| Male                | 1529           |
| <mark>= 2016</mark> | 3684           |
| Female              | 2204           |
| Male                | 1480           |
| <b>2017</b>         | 4758           |
| Female              | 2864           |
| Male                | 1894           |
| Grand Total         | 15799          |

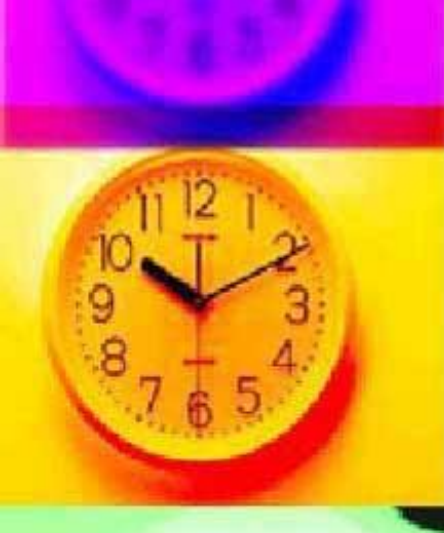

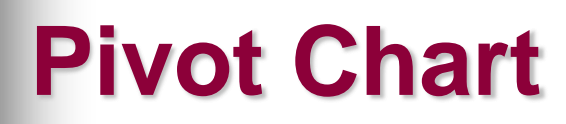

To begin, click inside the pivot table on a data field. From the Insert tab, click Pivot Chart

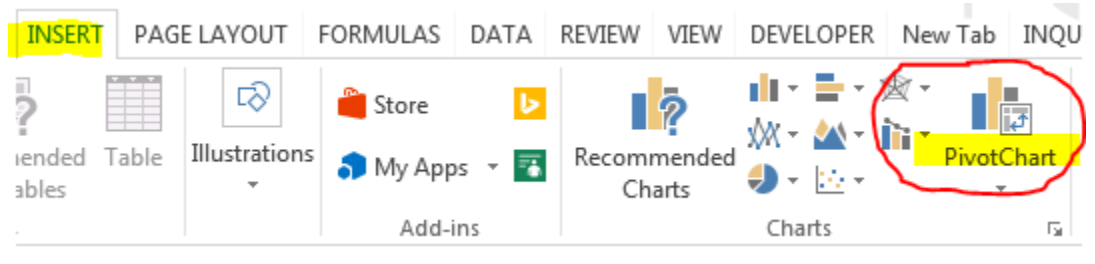

 Along with your Pivot Table, you have a Pivot Chart

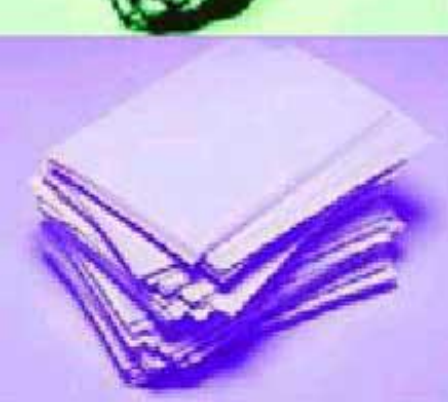

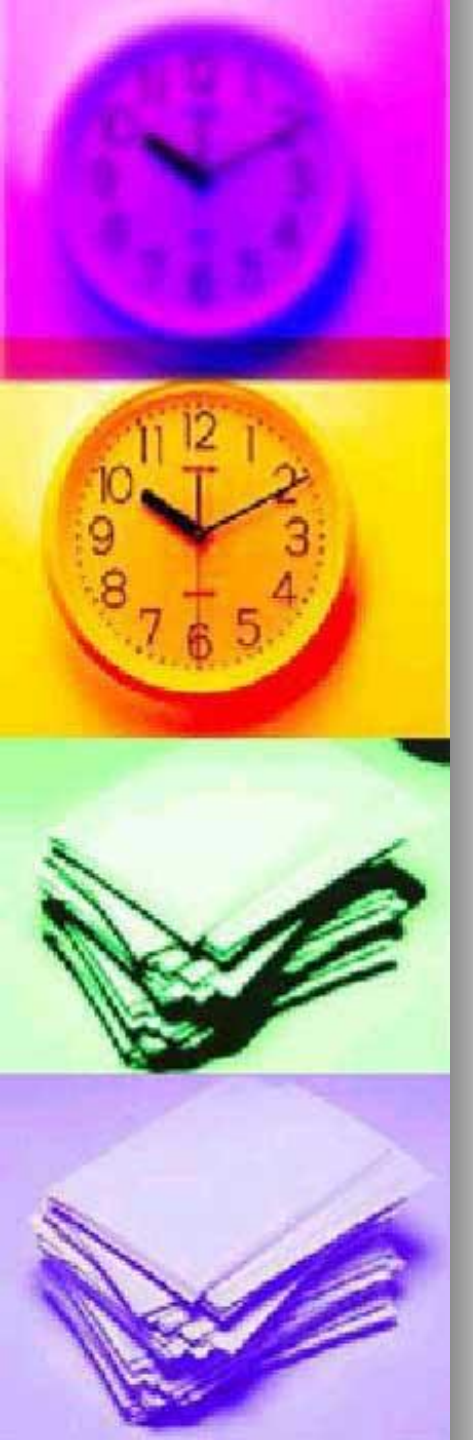

#### **Pivot Chart**

 A chart is displayed, but you can click on different charts to see which chart best illustrates your data. Click OK once you like a chart

| I | nsert Chart                                                   |                                             |
|---|---------------------------------------------------------------|---------------------------------------------|
|   | All Charts                                                    |                                             |
|   | <ul> <li>Recent</li> <li>Templates</li> <li>Column</li> </ul> |                                             |
|   | Line                                                          | Clustered Column                            |
|   | O Pie                                                         | Total                                       |
|   | E Bar                                                         | 200                                         |
|   | Marea 🗠                                                       |                                             |
|   | X Y (Scatter)                                                 |                                             |
|   | 临i Stock                                                      | 0<br>Ferrale Nale Ferrale Nale Ferrale Nale |
|   | 🖉 Surface                                                     | 2014 2015 2018 2017                         |
|   | 🖄 Radar                                                       |                                             |
|   | 🕅 Combo                                                       |                                             |

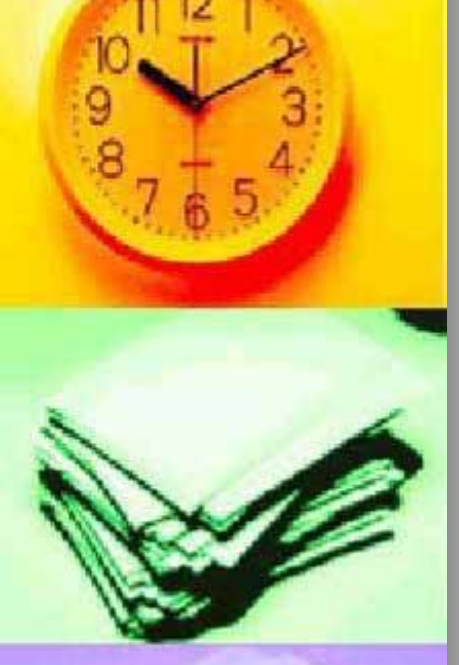

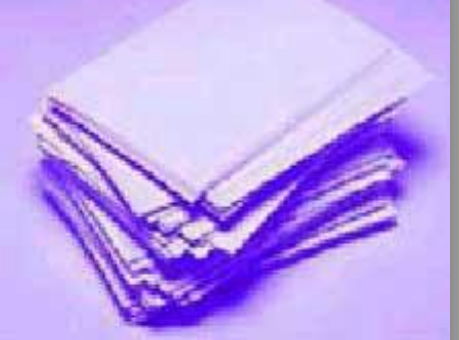

### **Pivot Chart**

The pivot table and pivot chart are shown together.

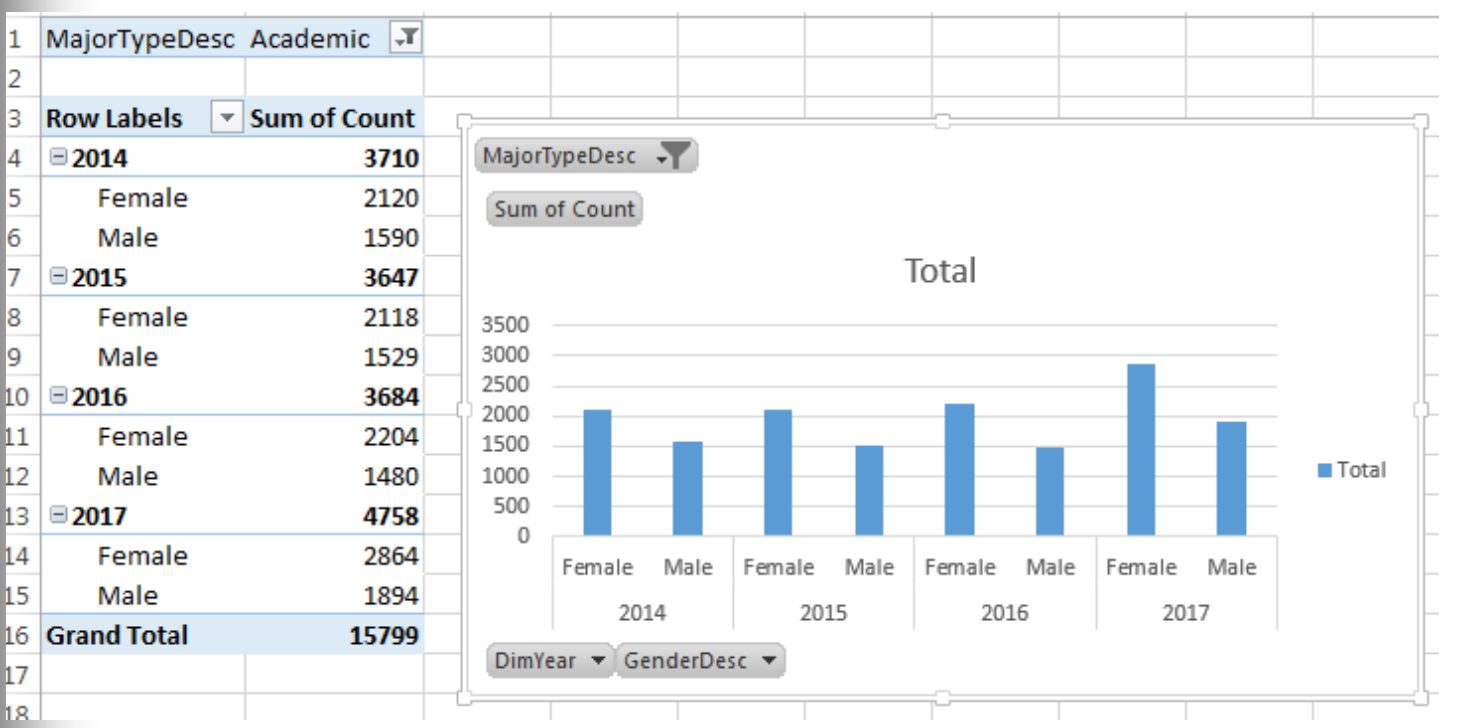

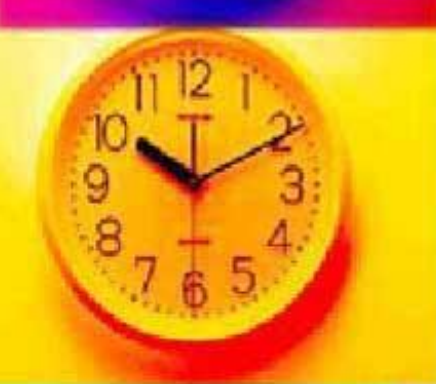

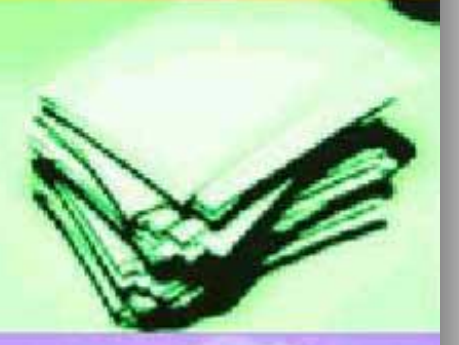

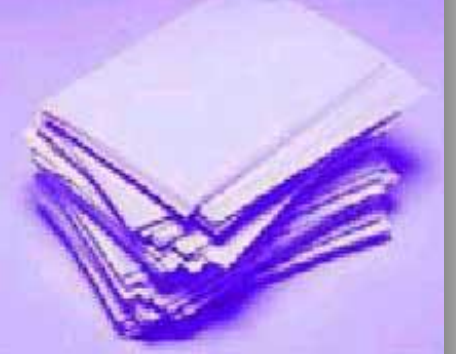

 Hide filled buttons, right click on hilighted button and select "Hide all field buttons on chart"

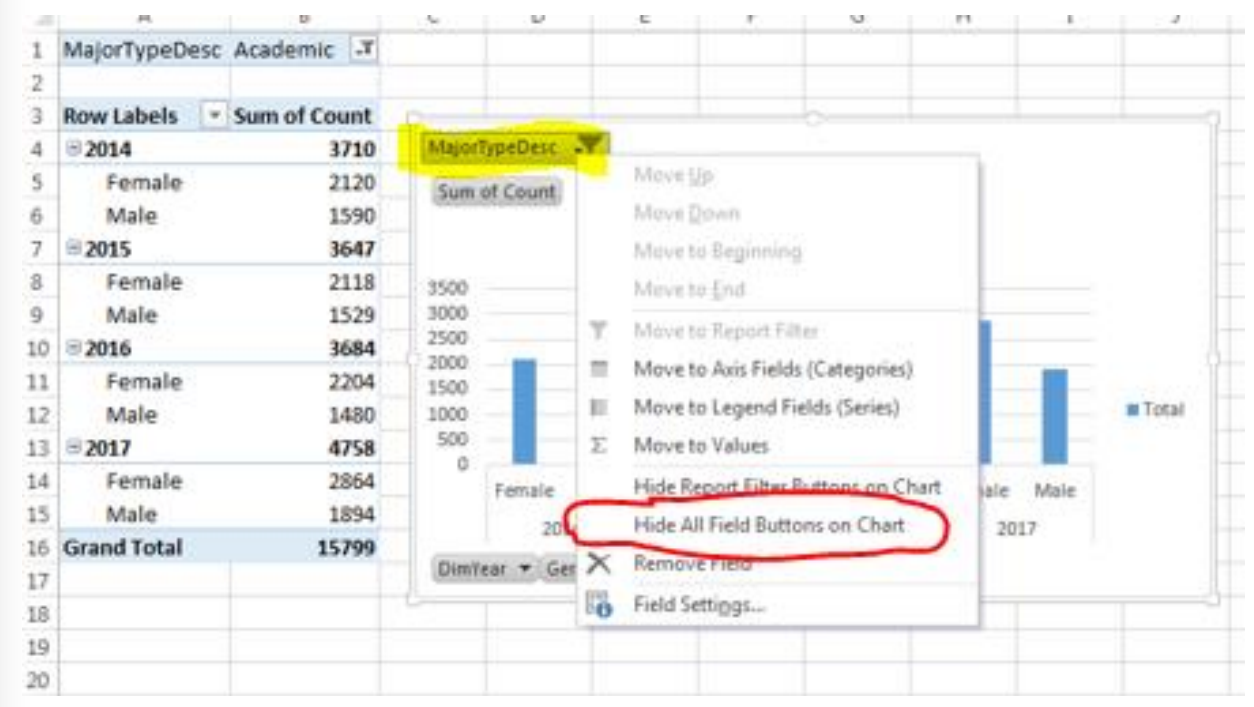

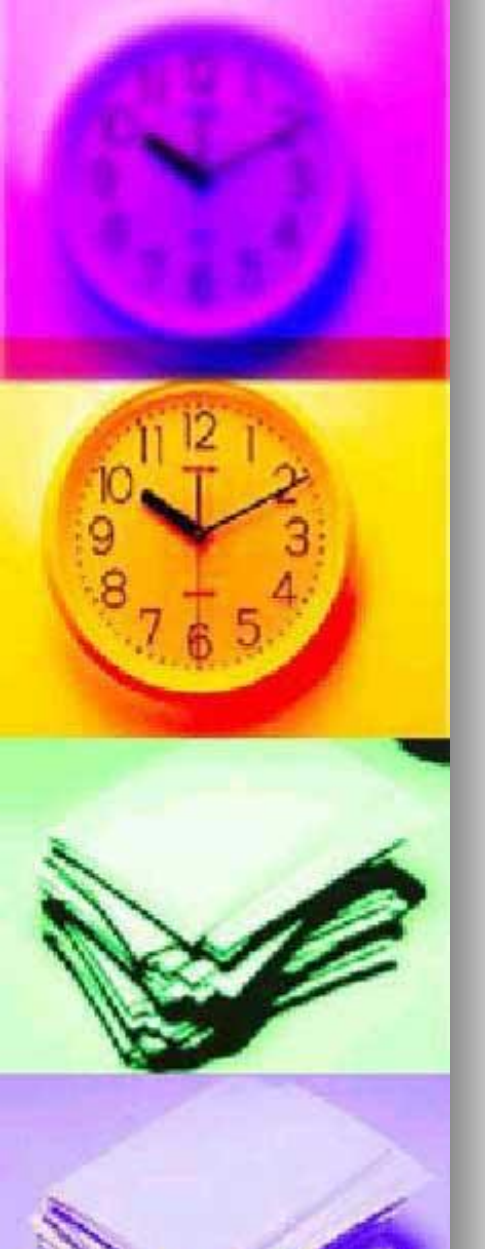

Click inside of chart and the "+" will appear, click the "+" and see chart elements

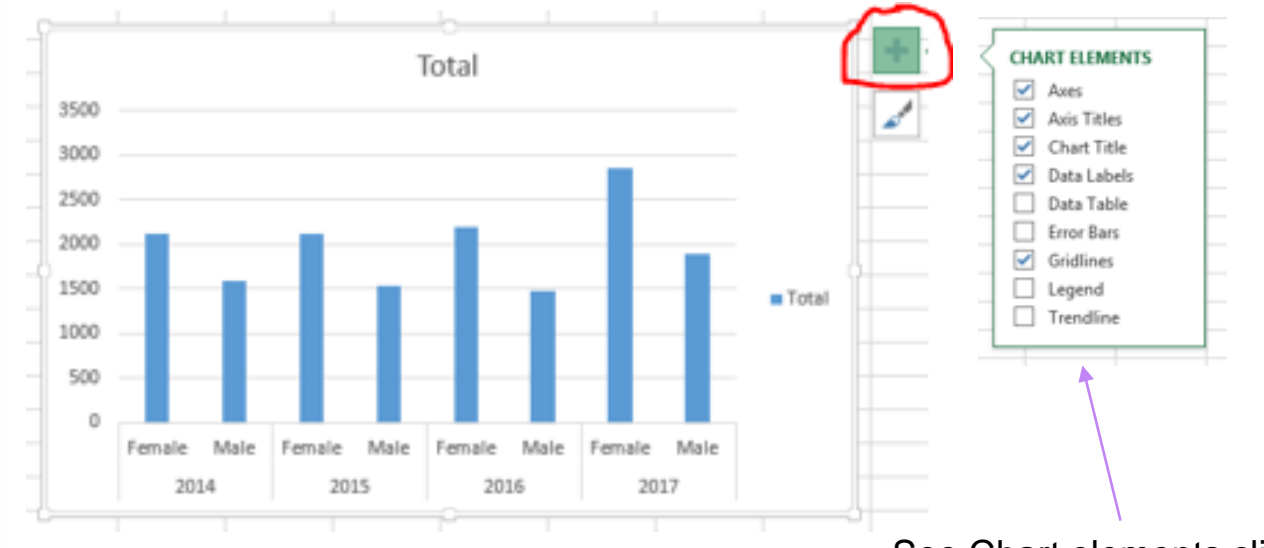

See Chart elements clicked

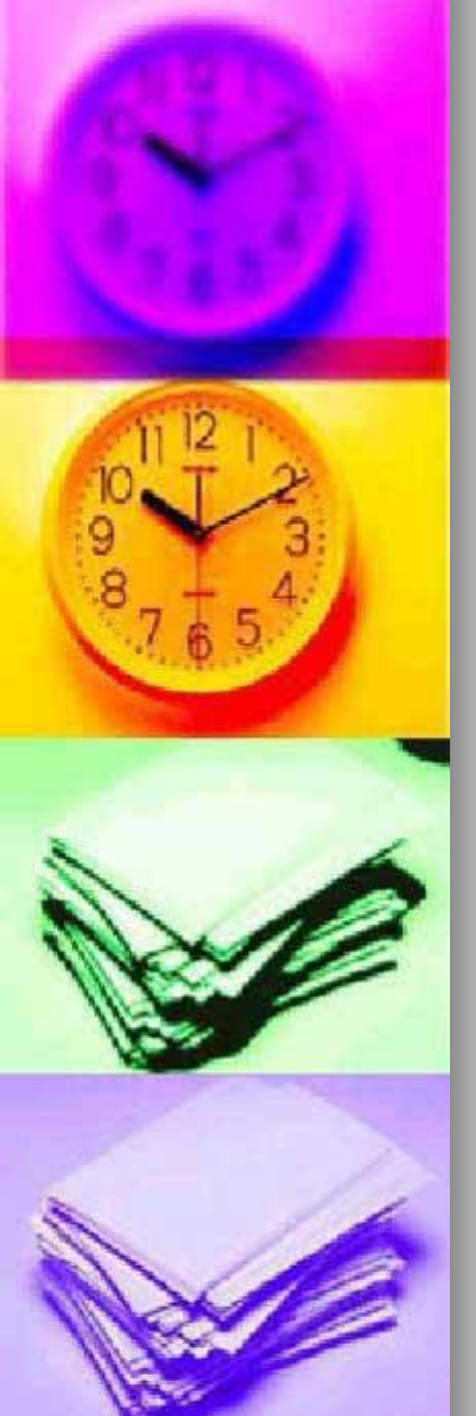

- Change Chart and Axis Titles
  - Click on the title and change
  - Do the same with each Axis

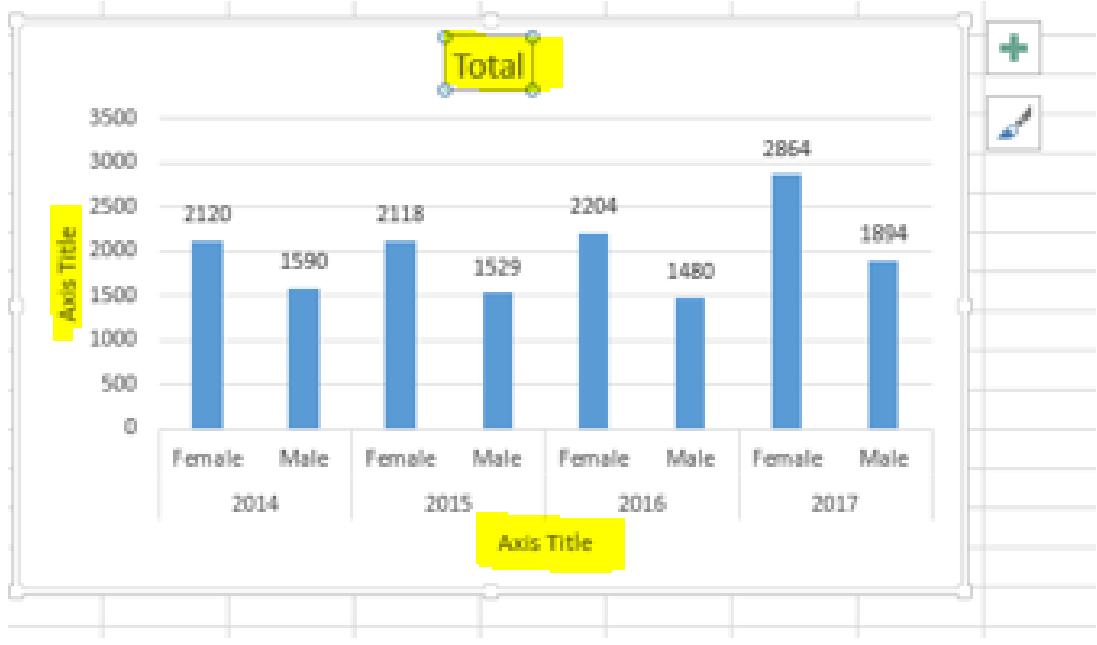

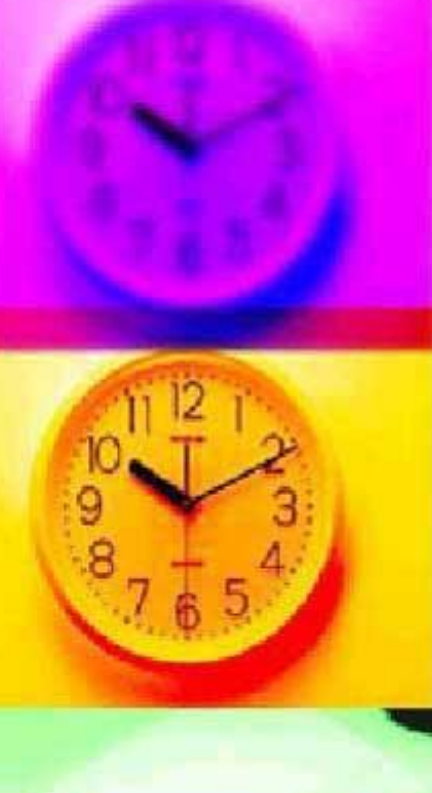

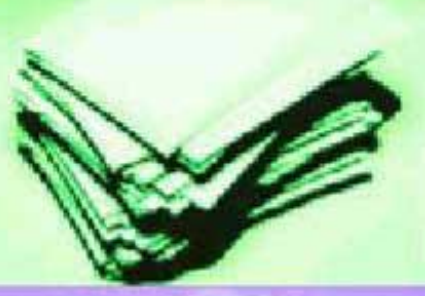

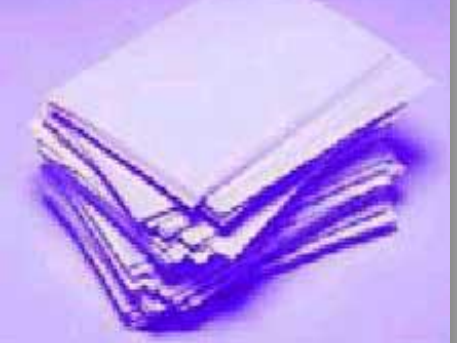

#### Alternative Chart styles

 Click paint brush and alternative styles will be displayed. Use the right scroll bar to see different choices. Click on a chart style

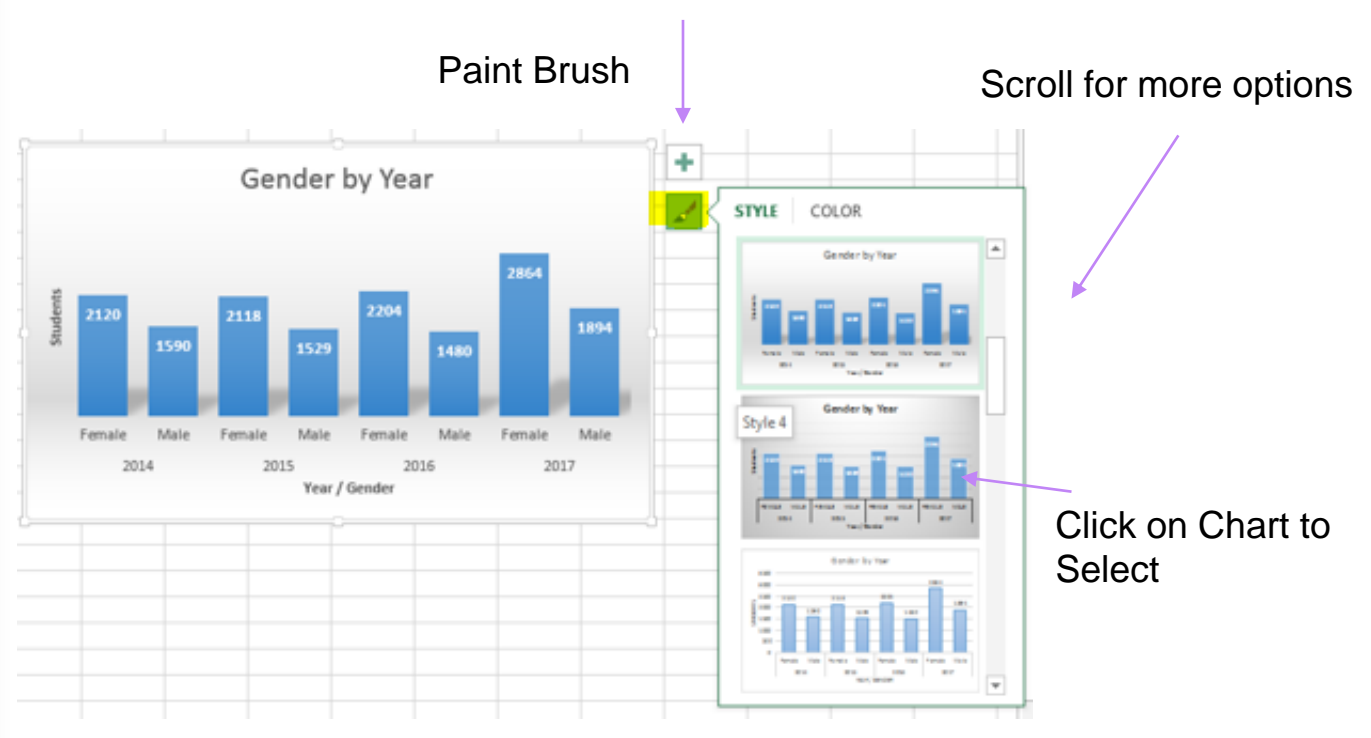

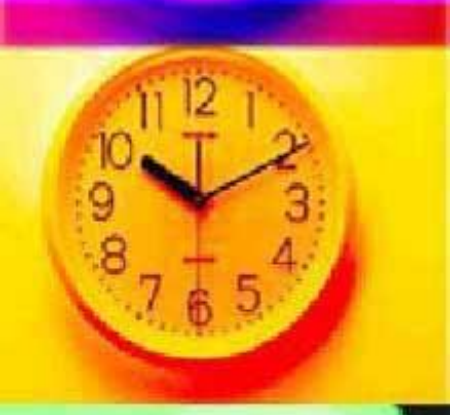

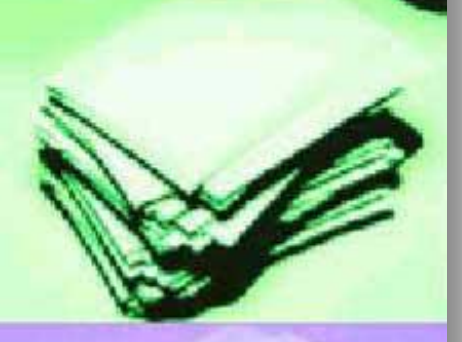

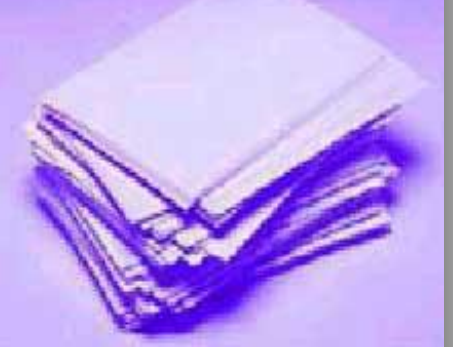

- Alternative Chart styles
  - See the Chart Selected

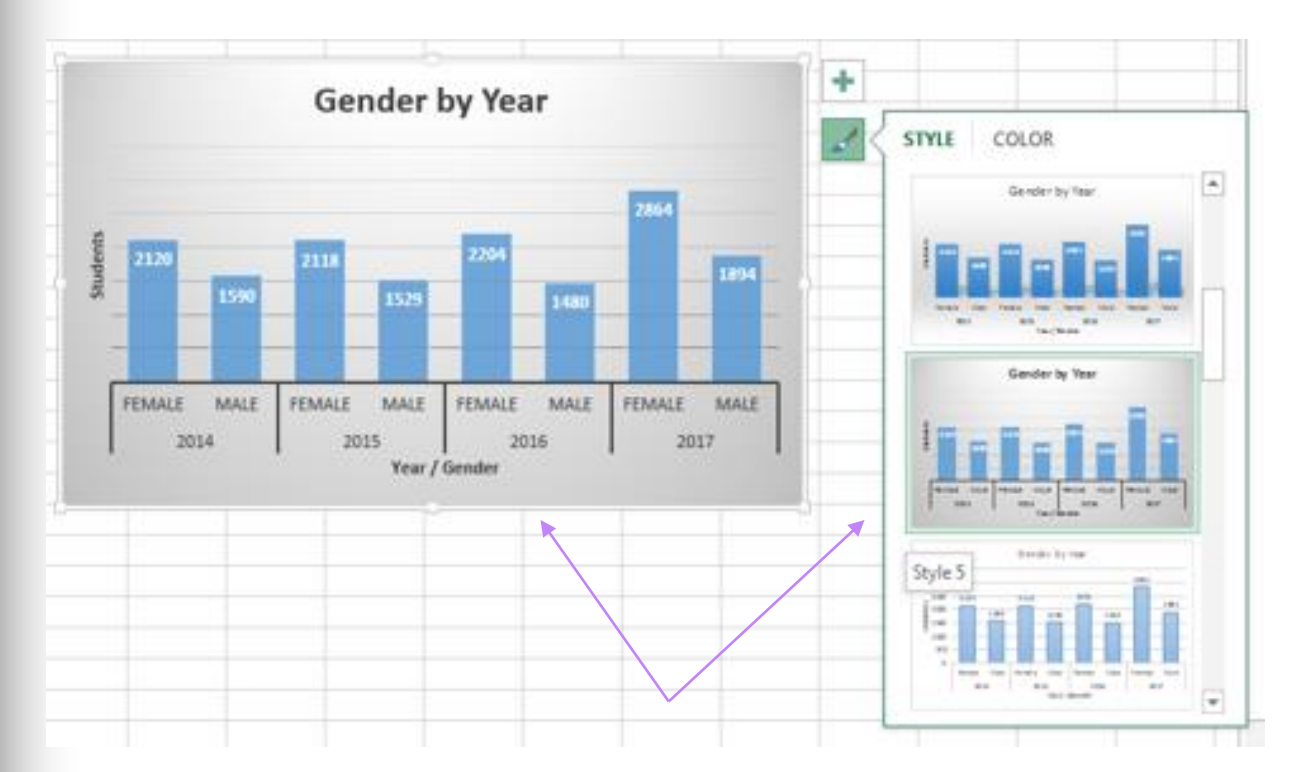

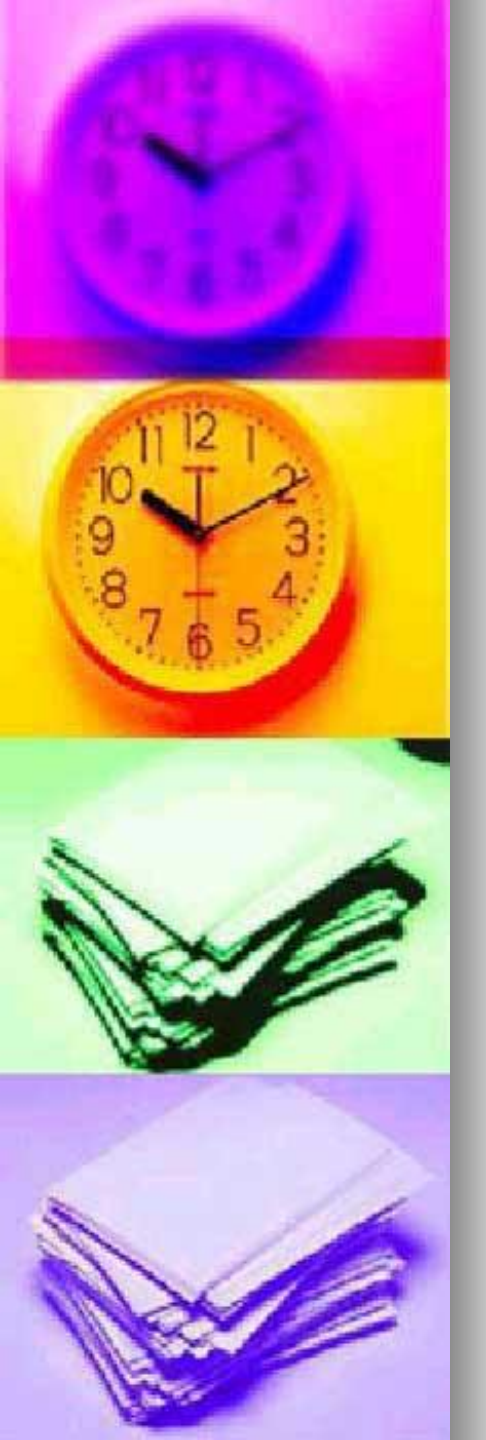

 Right click on tab and rename to "Dashboard"

Move the sheet to be the first

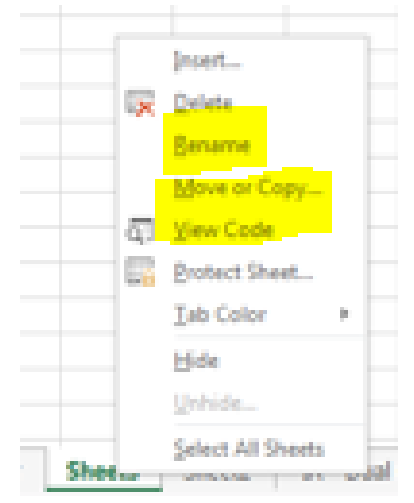

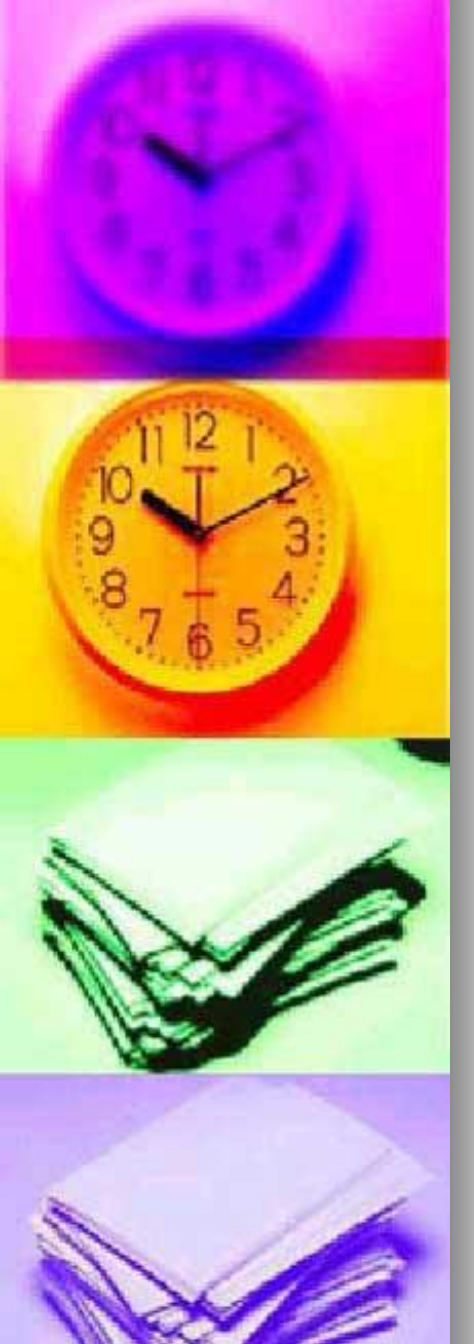

 On the Dashboard sheet, select a background fill color for the entire sheet you can view

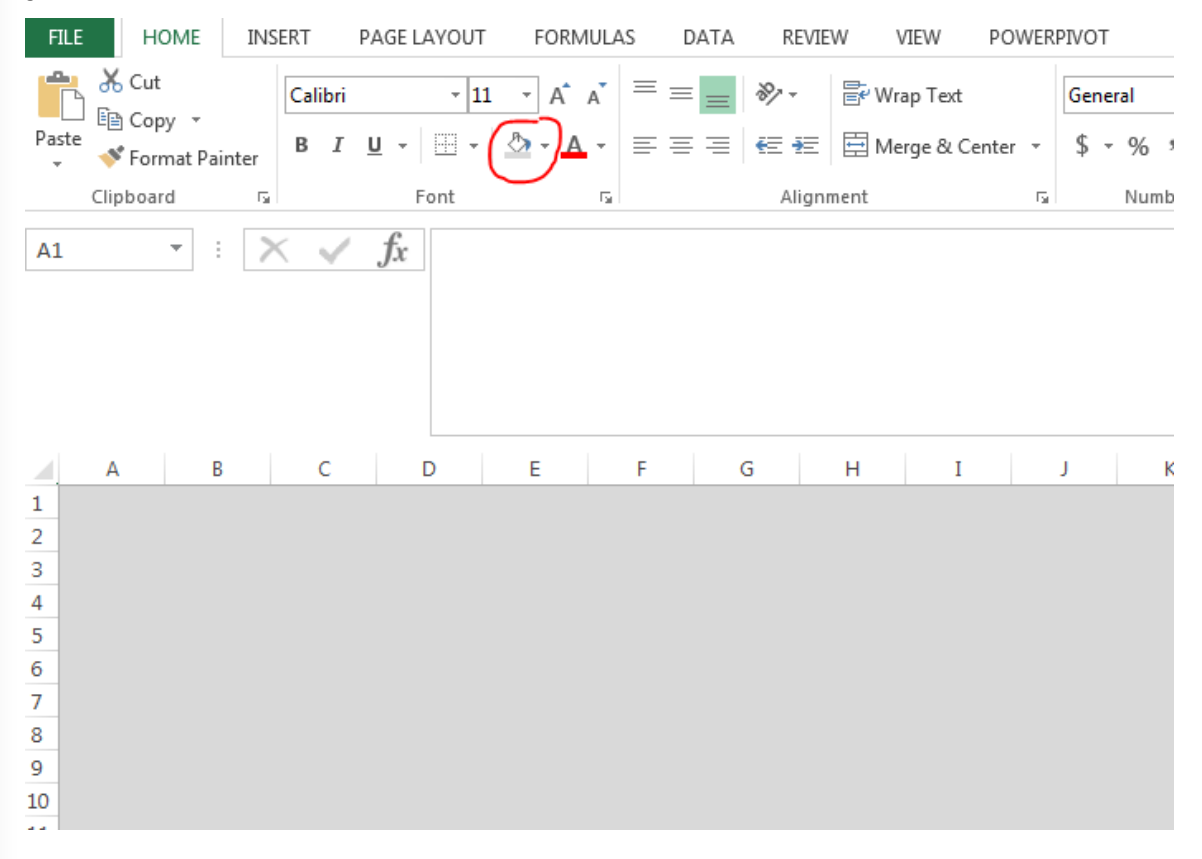

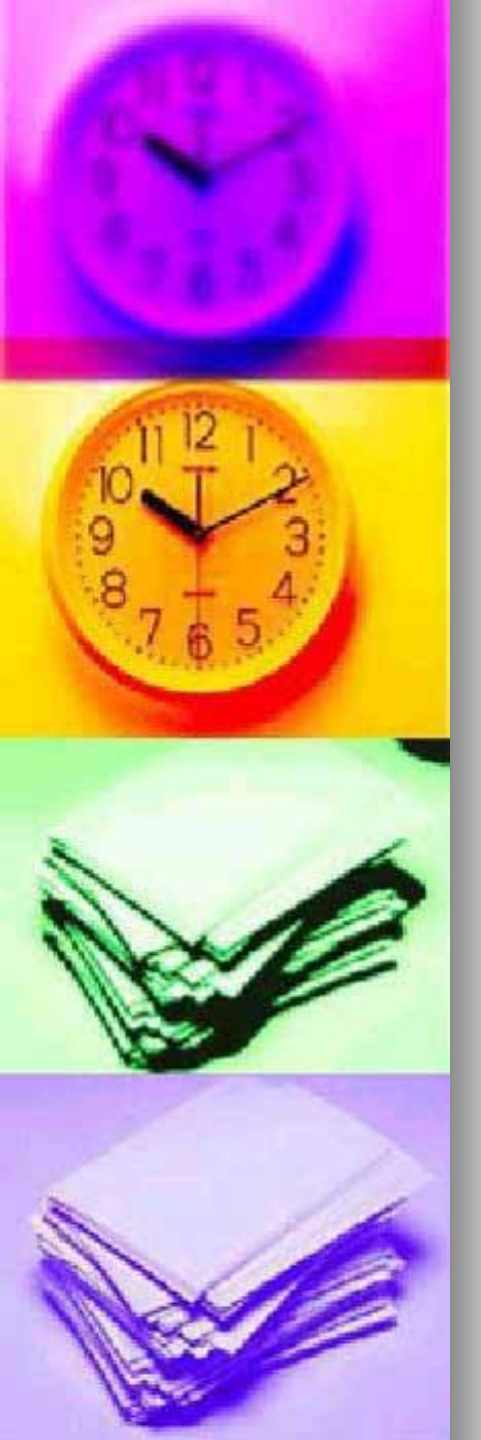

 Copy pivot chart to the Dashboard sheet. I use Ctrl + V to paste. Slicers do not always recognize other ways to paste

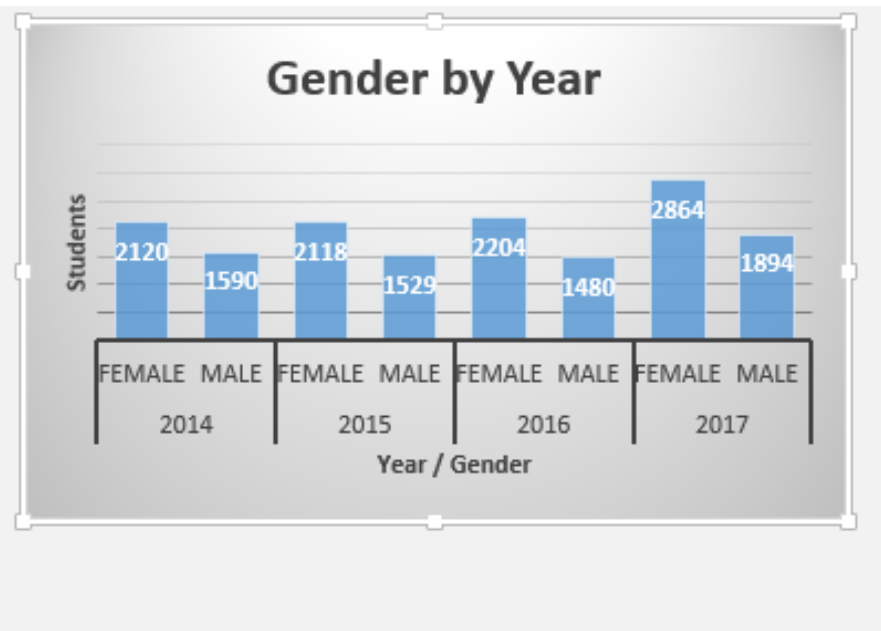

Œ

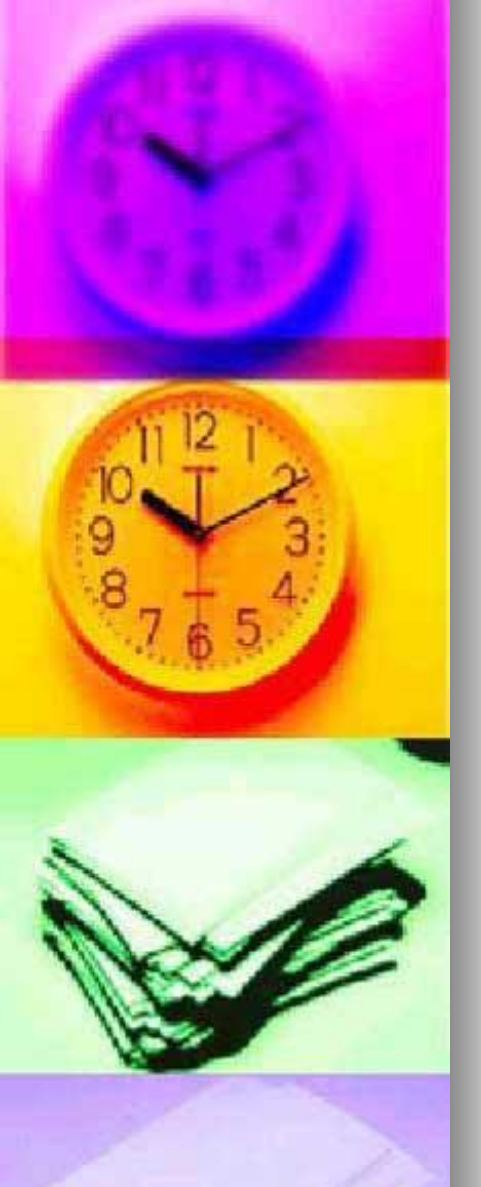

- Add slicers to the dashboard. Slicers which are visual filters
  - Click on one of the pivot charts on the dashboard
  - Select the slicer option from the insert tab

| INSERT     | PAGE LAYOUT FOR                                                          | RMULAS DATA        | REVIEW VIEW           | POWERPIVOT |                                        | $\frown$          |
|------------|--------------------------------------------------------------------------|--------------------|-----------------------|------------|----------------------------------------|-------------------|
| ided Table | Pictures Online<br>Pictures Online<br>Pictures Online<br>Pictures Online | Store<br>My Apps V | Recommended<br>Charts |            | Line Column Win/<br>Loss<br>Sparklines | Slicer<br>Filters |

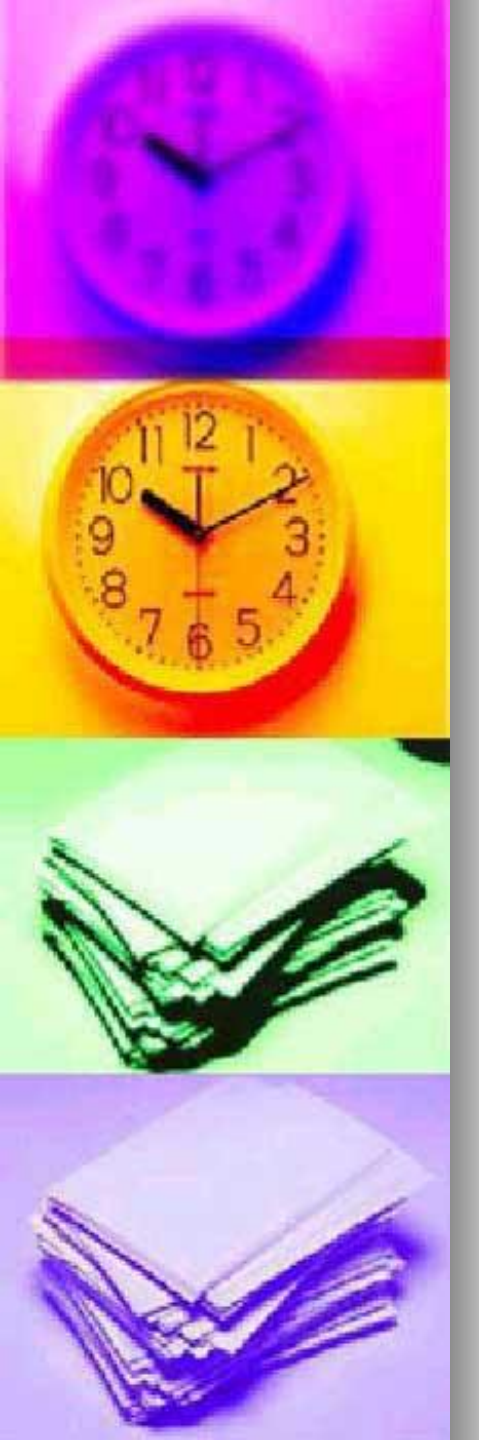

#### Data columns from the THECB table sheet are available to use as slicers

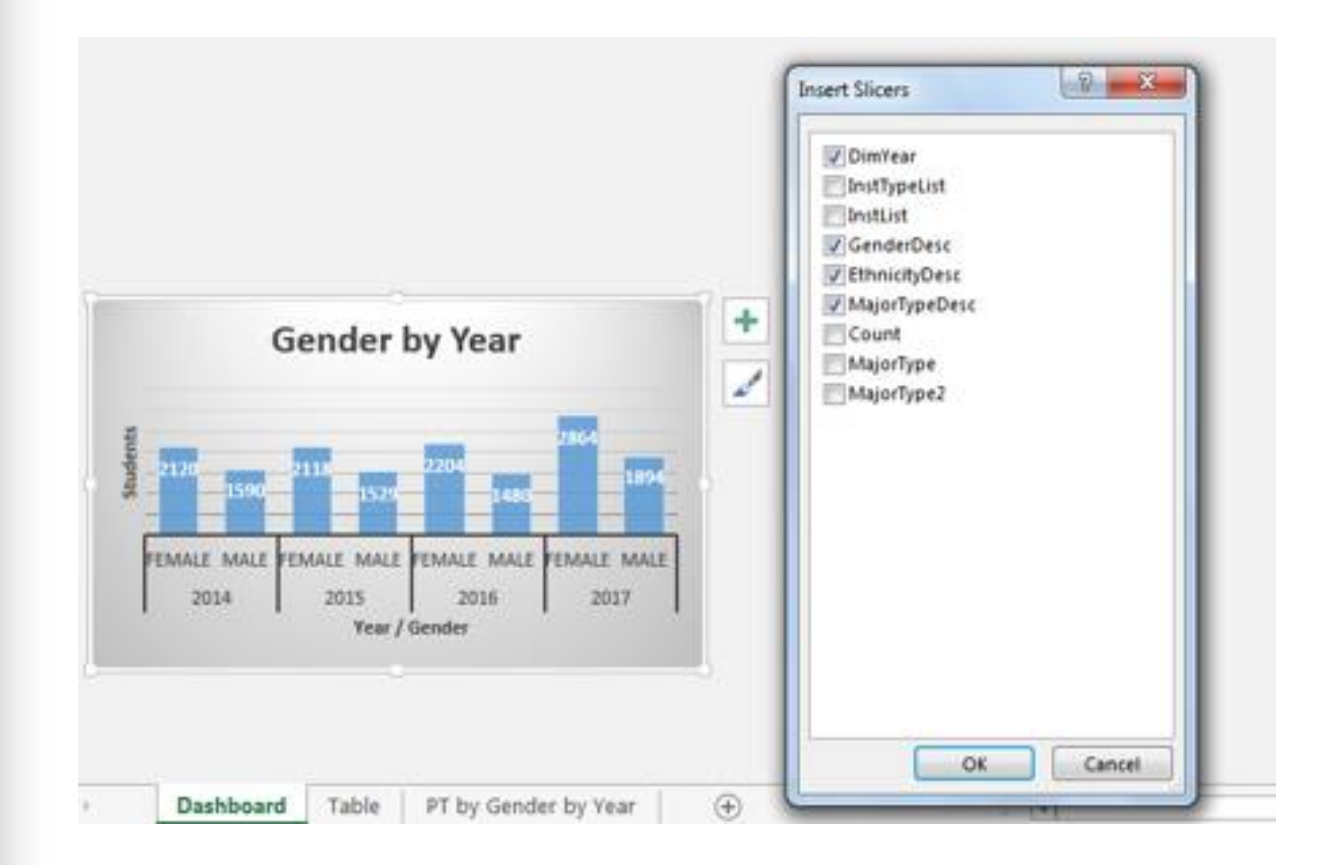

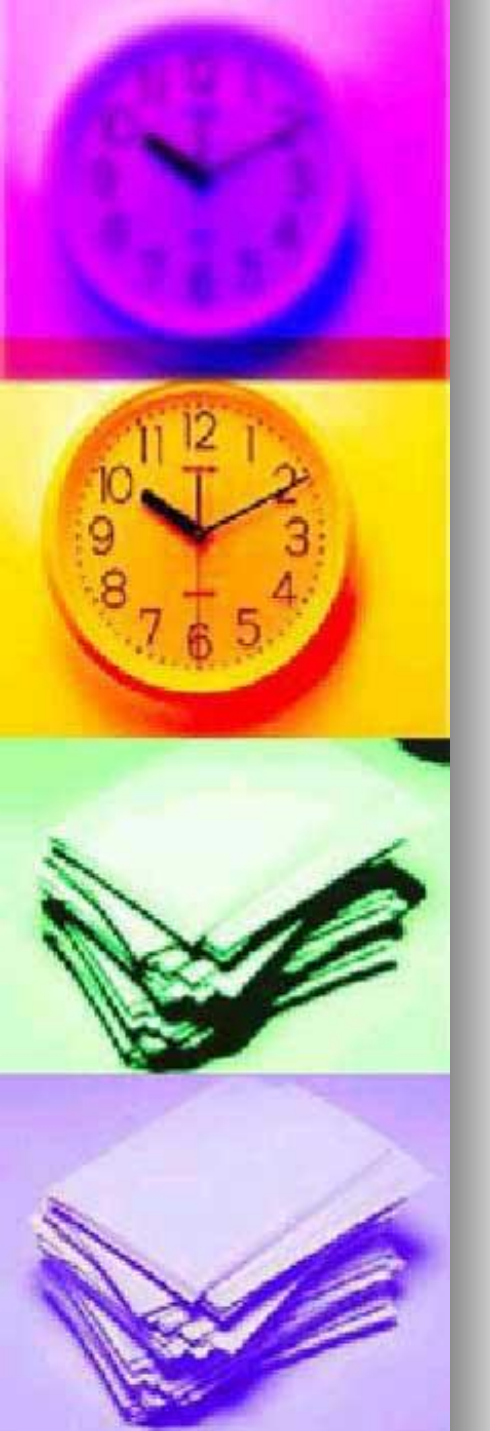

- Move and re-size slicers and/or pivot charts
  - Initially Slicers are connected to only 1 pivot chart on your dashboard

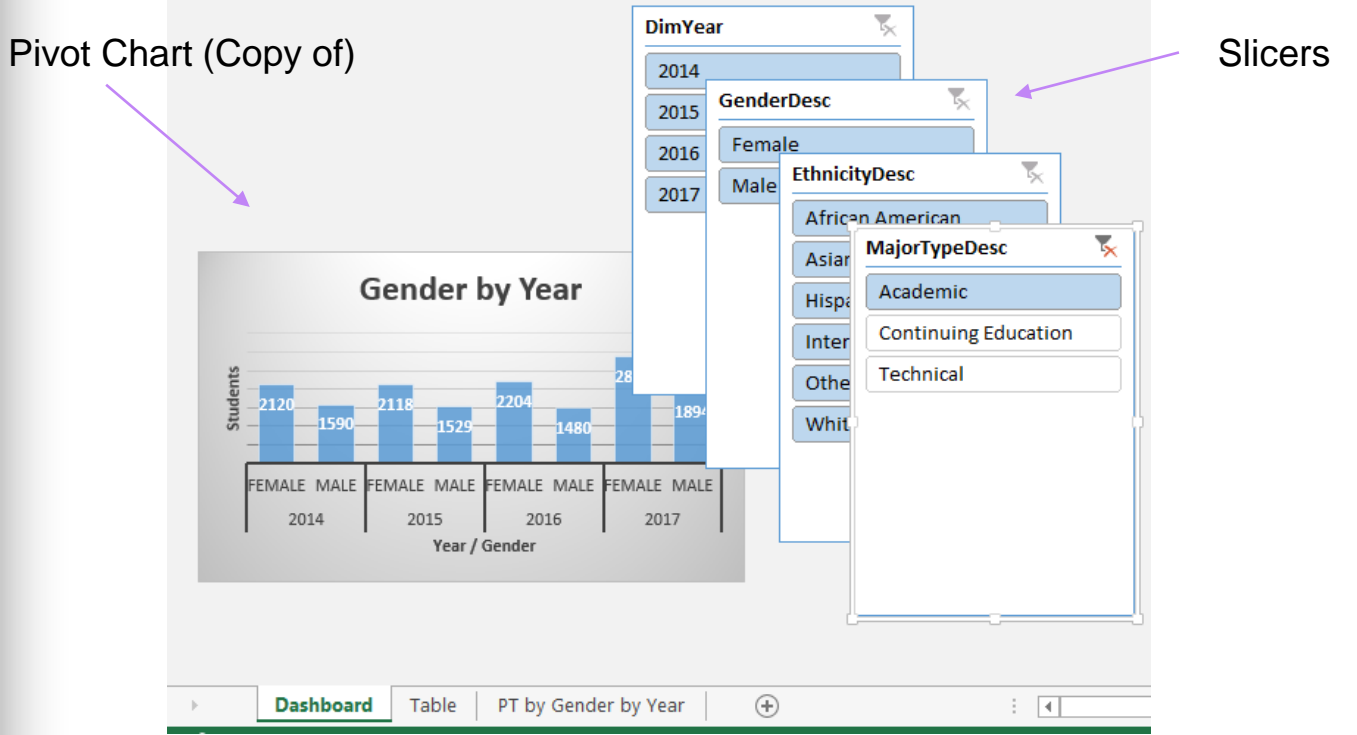

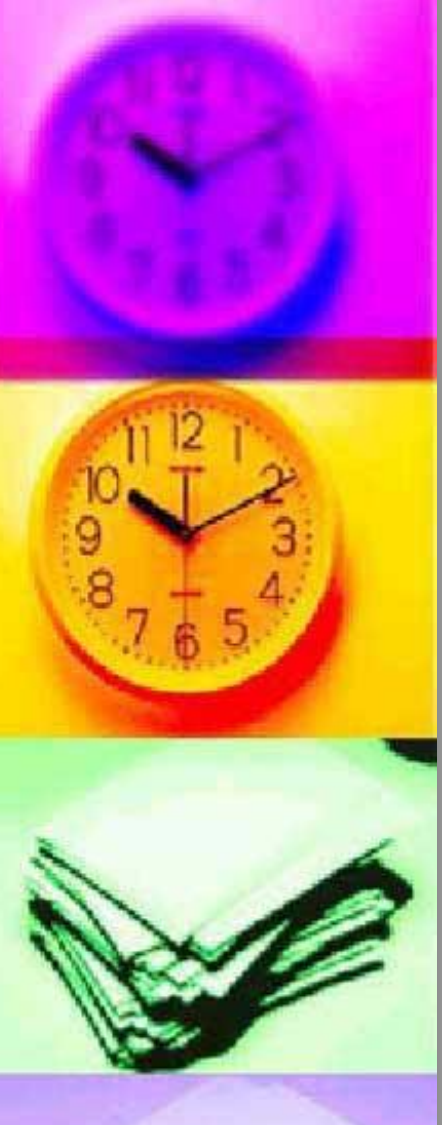

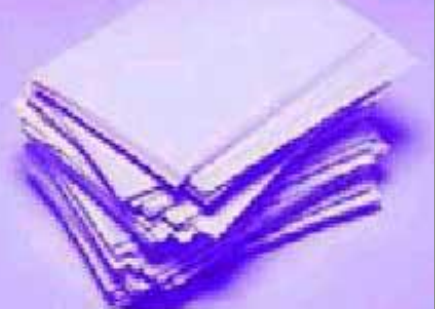

 I created additional pivot tables/charts and copied these to the "Dashboard" sheet

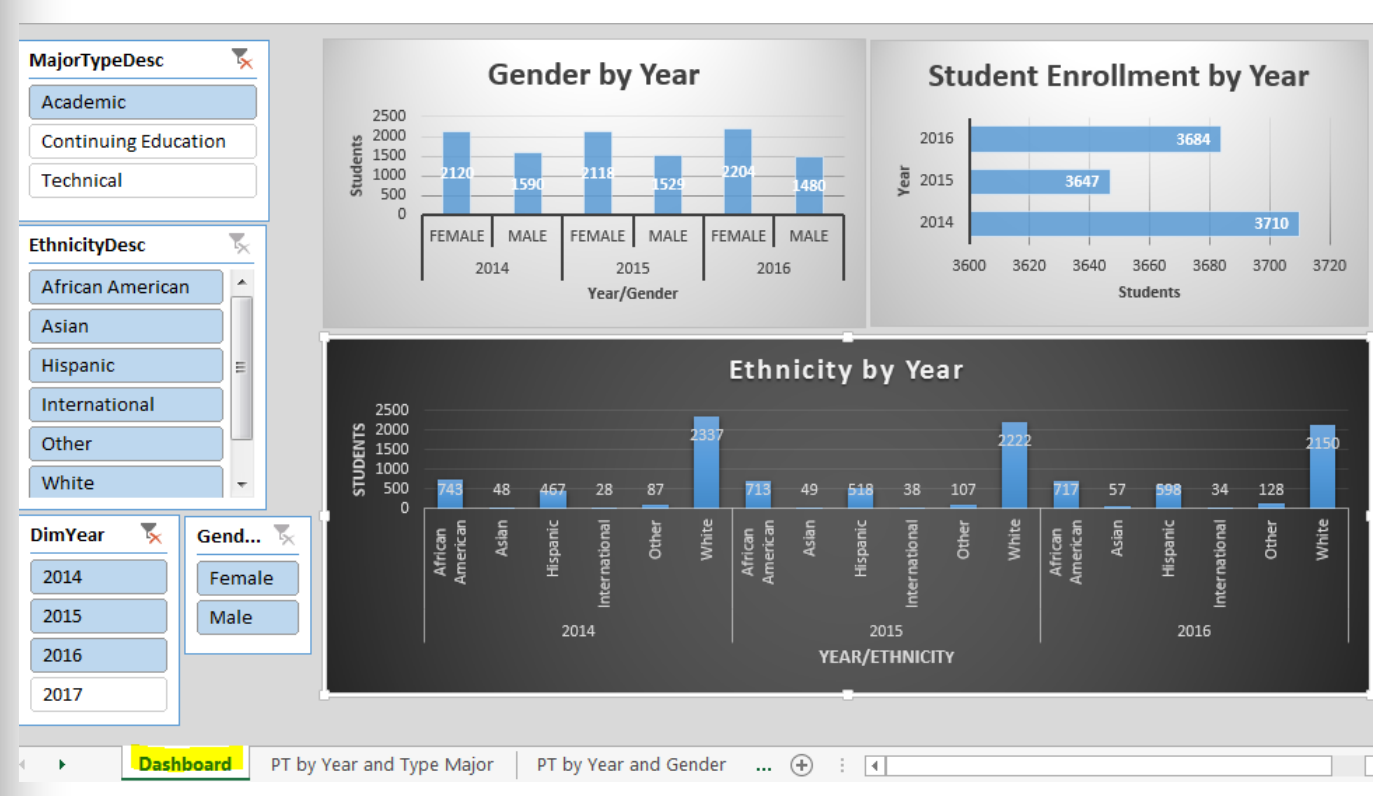

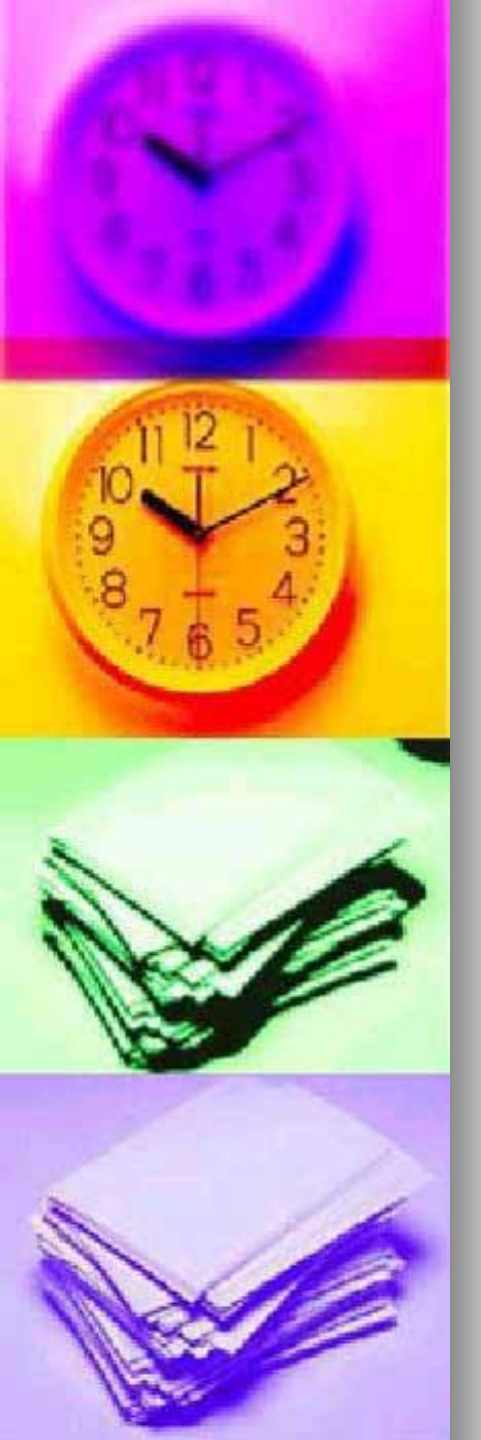

- To connect the Slicers to each Pivot Chart
  - Right click inside each slicer, and select "Report Connections"

| 2016             | 1    | and all the second second seco |     | 20   | 194   |        |       |                 | Y    | 20<br>EAR/ET | 15<br>HND |
|------------------|------|----------------------------------------------------------------------------------------------------|-----|------|-------|--------|-------|-----------------|------|--------------|-----------|
| 2015             | 100  | Slicer Settings                                                                                                    |     | - 22 | E     |        |       |                 |      | 022          | 1         |
| 2014             | ŧī   | Size and Properties                                                                                                    |     | Ŧ    | er ne |        |       | 54              |      | ÷            | erne      |
| DimYear 🌾        | 1    | Assign Macro                                                                                                    |     | pan  | tion  | Othe   | When  | rican<br>of Car | 1    | Ind          | tion      |
|                  | 95   | Send to Back                                                                                                    |     |      |       | 0.7    |       | 100             | 42   | 200          |           |
| White            | Far, | Bring to Front                                                                                                    |     | 467  |       | .07    |       | -               | 40   | -            |           |
| Other            | 围    | Group                                                                                                    |     |      |       |        | 237   |                 |      |              |           |
| International    | ×    | Remoxe "MajorTypeDesc"                                                                                                    |     |      |       |        | -     |                 |      |              |           |
| Hispanic         | 134  | Report Connections                                                                                                    |     |      |       |        |       | Ethr            | icit | y by         | Y         |
| Asian            | 5    | Clear Filter from "MajorTypeDe                                                                                                    | i¢* |      |       | _      | -     | -               |      | 100          |           |
| African American | 31   | Sort Z to A                                                                                                    |     |      | Year/ | Gender |       |                 |      |              |           |
| enninerypese     | 24   | Sort A to Z                                                                                                    |     |      | 20    | 015    |       | 201             | 6    |              |           |
| Chaldh Bass      | G    | Befresh                                                                                                    |     | LE P | EMALE | MAL    | E 11E | MALE            | MALE | 1            | 3         |
| Technical        |      | 6                                                                                                    |     | *    |       | 5.24   |       |                 | 46   |              | Yea       |
| Continuing Educa | 16   | Paste Options:                                                                                                    |     |      |       | -      |       |                 | -    |              | 1         |
| Academic         | E    | Сору                                                                                                    |     |      | -     |        | -     | _               |      |              |           |
| 0                | X    | Cut                                                                                                    |     | nue  | ruy   | Tea    | IF    |                 |      |              |           |

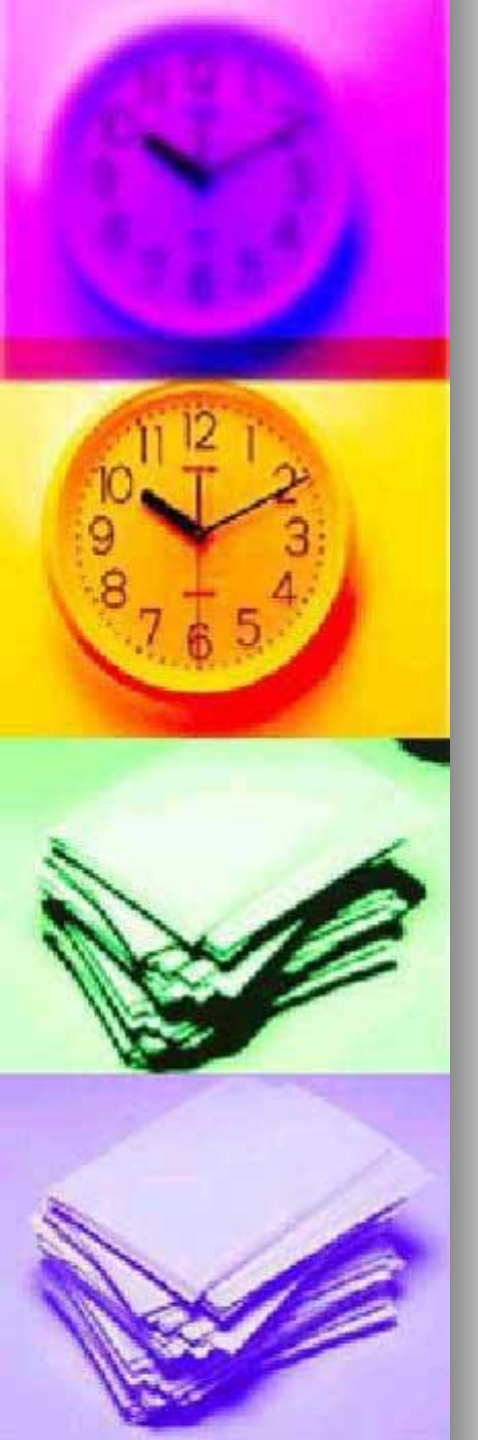

- Click to check all Pivot Tables listed which correspond to each Pivot Chart on the Dashboard sheet
  - Repeat for each slicer. In this example, I would do this 4 times once for each slicer

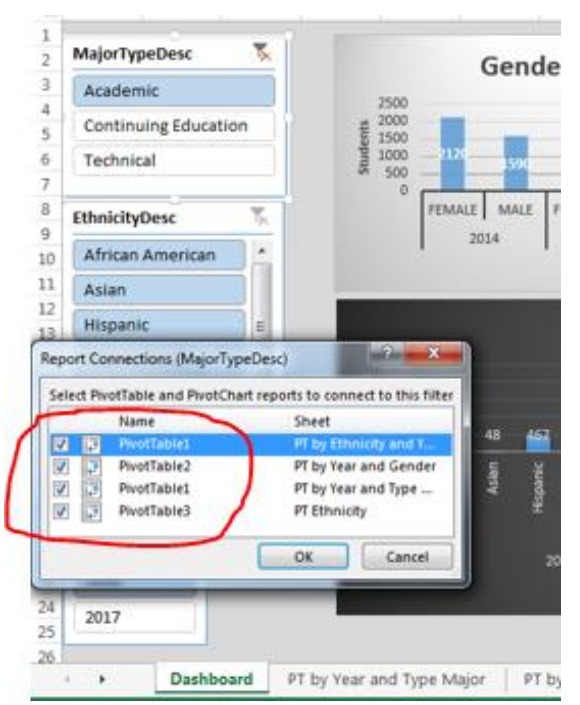

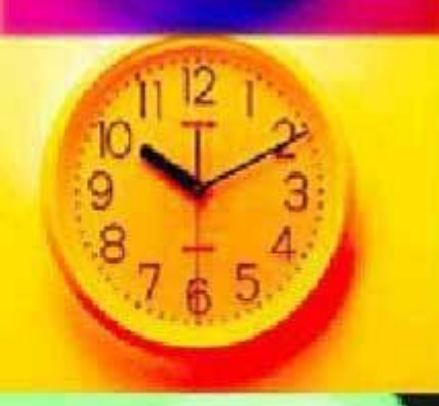

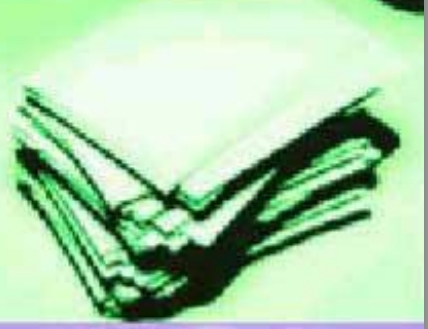

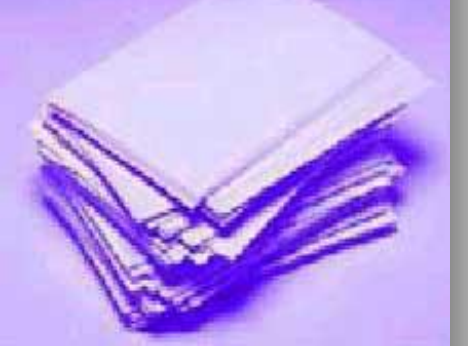

- Clicking on slicer combinations will change the 3 pivot charts
  - Slicer data which are blue are active.
  - Below I selected just the "Academic" type

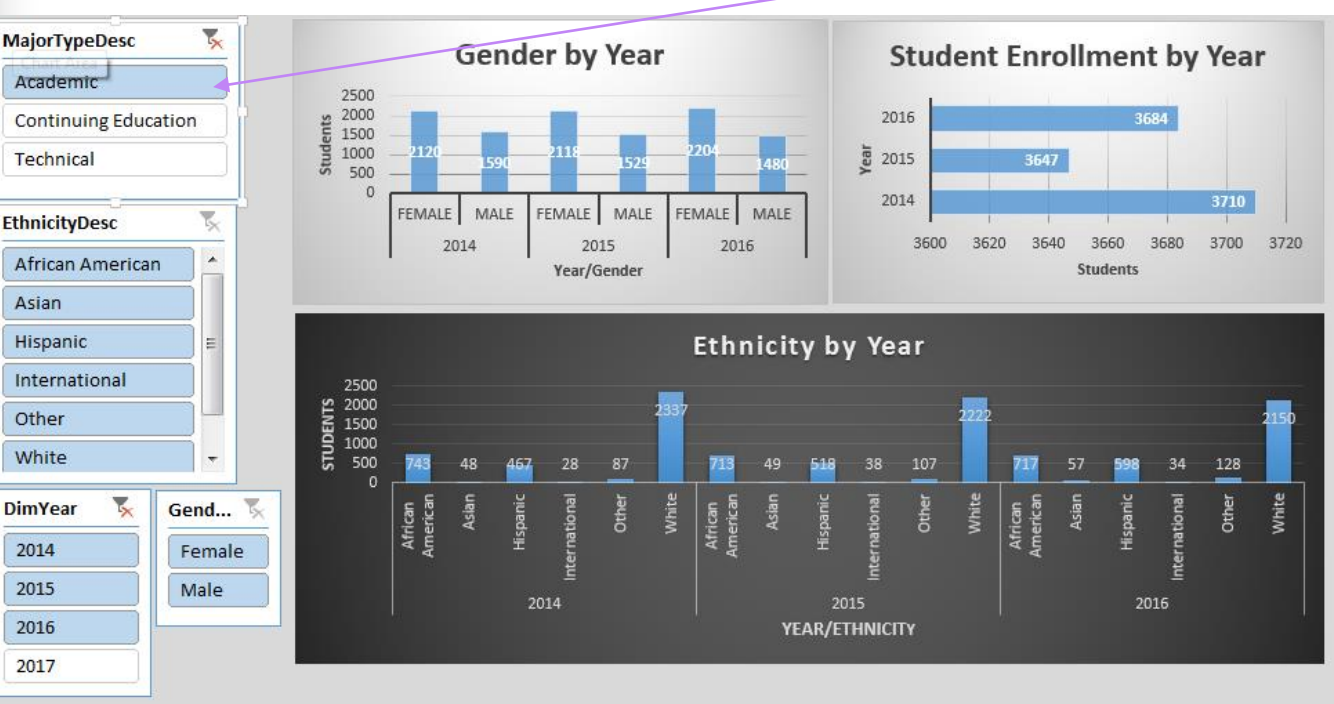

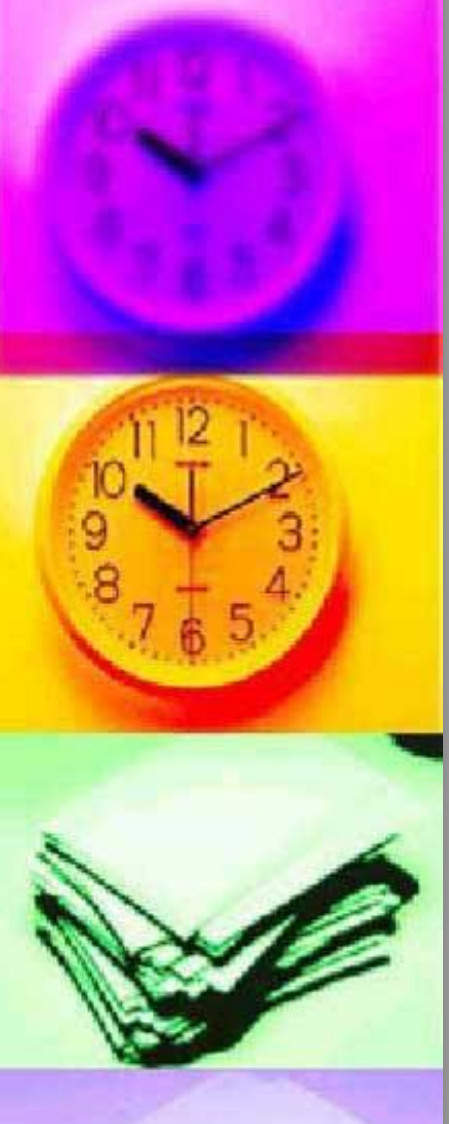

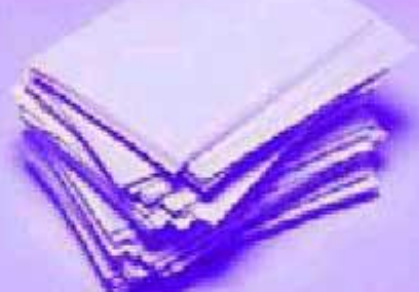

- Changing to "Technical" type, the 3 pivot charts reflect just that major type
  - To select all data inside an individual slicer, hold the shift key as you select

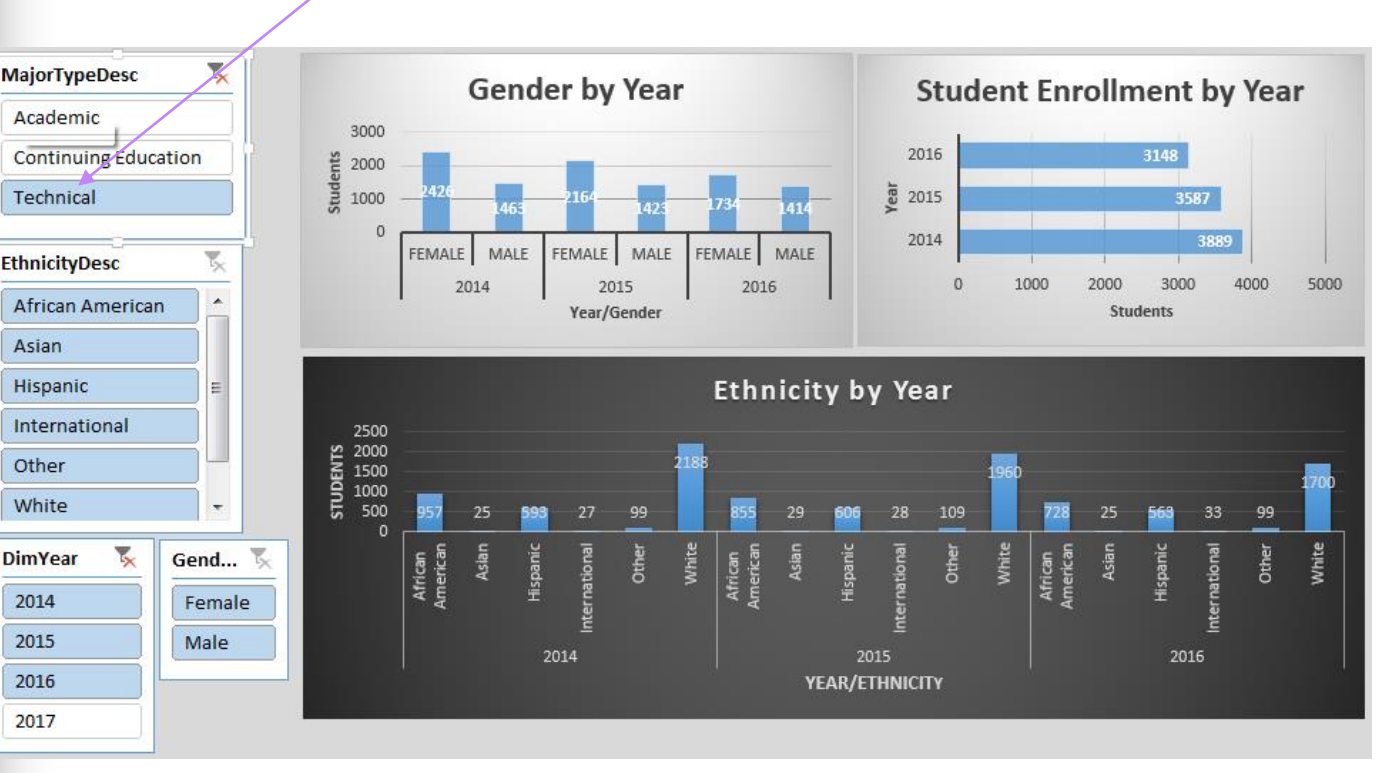

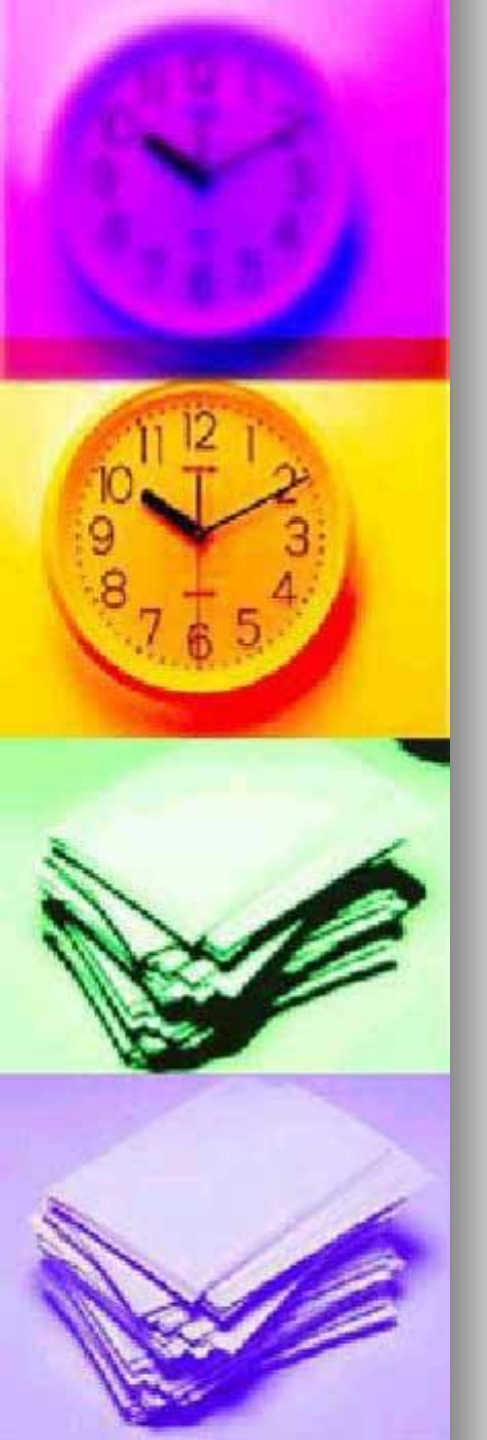

- Selecting data from the THECB interactive option and creating a Dashboard, you can:
  - Visually analyze the data in multiple ways
  - Group data fields separately in pivot tables/charts and use slicers to connect the information
  - Slicers are extremely useful when you create a dashboard page and you want one click to affect multiple items on the page.

|               | <u>60×30TX</u> | Texas Higher Education<br>Accountability System |   | Home | Resources - | THECB - | 60x30TX.com | Interactive |
|---------------|----------------|-------------------------------------------------|---|------|-------------|---------|-------------|-------------|
|               | Selec          | t Institution Type:                             |   |      |             |         |             |             |
|               | Cor            | nmunity Colleges                                | v |      |             |         |             |             |
|               | Selec          | t Institution:                                  |   |      |             |         |             |             |
|               | Kilgo          | ore College 🗸                                   |   |      |             |         |             |             |
| $\Rightarrow$ | What           | data would you like to see?                     |   |      |             |         |             |             |
|               | Anr            | ual Unduplicated Enrollment by C                | ¥ |      |             |         |             |             |
|               |                |                                                 |   |      |             |         |             |             |

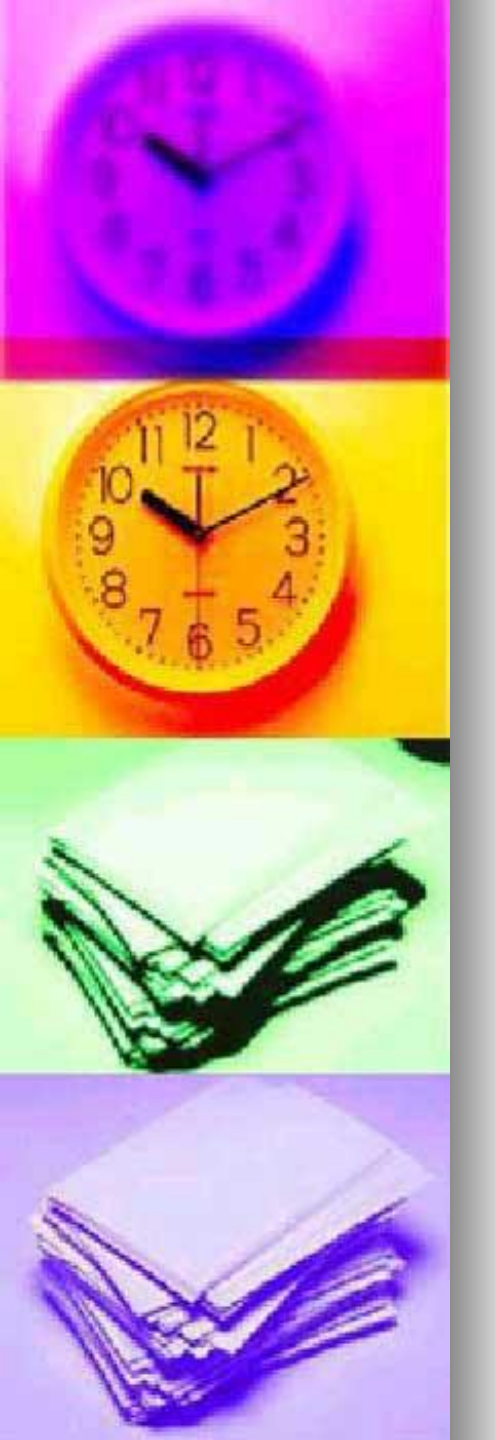

#### Conclusion

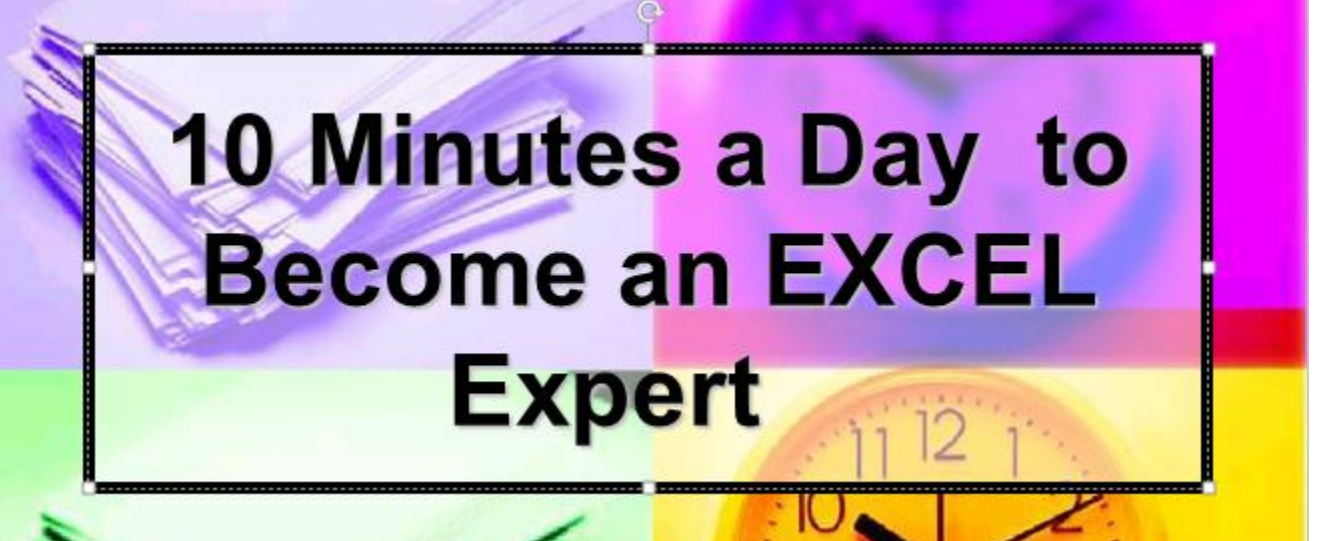

 View the 3 videos listed below, especially part-3 which demonstrates the pivot table / pivot chart / dashboard / slicer process

http://www.excelcampus.com/charts/pivot-tables-dashboards-part-1

http://www.excelcampus.com/charts/pivot-tables-dashboards-part-2

http://www.excelcampus.com/charts/pivot-tables-dashboards-part-3